AirCheck G3 User Guide

# AutoTest App and Profiles

自動テストは、AirCheck G3 で最も包括的な NetAlly テスト・アプリケーションです。さまざまな 種類のテストをすばやく実行し、その設定とネット ワーク認証情報を保存して、必要なときにいつで もアクセスすることができます。このアプリは、Wi-Fi および無線電波品質ネットワーク接続用のテ スト「プロファイル」や個別のテスト・ターゲットで完 全にカスタマイズ可能です。自動テストは、Ping/ TCP やキャプチャなどの他のテスト・アプリで使 用される Wi-Fi テスト・ポート接続を確立します。

自動テストの結果は、AirCheck G3を要求した 後、自動的にLink-Live クラウドサービスにアップ ロードされます。

# 自動テスト各章の内容

- この章では、自動テストプロファイル、画面、設
- 定、およびテスト結果について説明します。
- 自動テストの概要
- プロファイルとプロファイルグループの管理
- 自動テストのメイン画面
- 繰り返し自動テスト
- 有線自動テストプロファイル
- Wi-Fi 自動テストプロファイル
- DHCP, DNS, Gateway のテスト
- テスト宛先

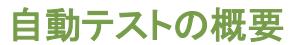

自動テストは3つのテストレベルで構成されてい ます。: **テスト宛先、プロファイル、プロファイルグ ループ**。プロファイルグループ、プロファイル、テ スト宛先は、必要な数だけ作成できます。

#### Profile Groups

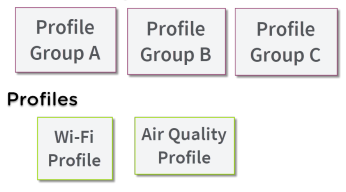

### **Test Targets**

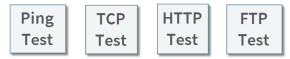

最下層には、WebアプリやFTPサイトなどのネッ トワークサービスに接続する個々のテスト宛先 のセットがあります。テスト宛先は、タイプ、ター ゲットURL/IPアドレス、ポート番号、合格/不合 格のしきい値などのパラメータを定義しま す。HTTPのようなより複雑なテストでは、HTTP 本文に含まれなければならない文字列や含まれ てはならない文字列など、さらなる合否判定基 準を設定することができます。

テスト宛先は、任意の数をプロファイルに追加して使用できます。

プロファイルには、個々に一連のネットワークテス トが含まれています。プロファイルタイプにはWi-Fiと電波品質の2種類があります。Wi-Fiプロファ イルには、Wi-Fiネットワークの接続テストと認証 情報が含まれていて、電波品質 プロファイルは、 無線環境のパッシブスキャンです。プロファイル は、レイヤー1からレイヤー7までのネットワークを 検証するための自動化された方法を提供します。

プロファイルは、任意の数をプロファイルグルー プに追加して使用することができます。

プロファイルグループは、開始ボタンを1回押すだけで、複数のネットワークやネットワーク要素をテストするための自動化を可能にするように設計されています。

プロファイルは任意の数のプロファイルグループ に所属することができます。

例として、以下のことができます:

- 1つの場所から複数のWi-Fi SSIDをテスト します。
- 会議室からWi-Fiアクセスをテストします。

# プロファイルとプロファイル グループの管理

プロファイルは、ネットワークのさまざまな特性を 分析するために設計された一連のテストで す。AirCheck G3 自動テストアプリは、2種類のテ スト・プロファイルがあります。

Wi-Fiプロファイルは、無線接続をテストします。 電波品質プロファイルは、チャネルの使用率と干 渉を測定します。

# 工場出荷時のデフォルトプロファイル

AirCheck G3の自動テストは、プロファイル・タイ プのデフォルトバージョンから始まりますが、目 的に応じてカスタマイズ、削除、または置き換え ることが可能です。

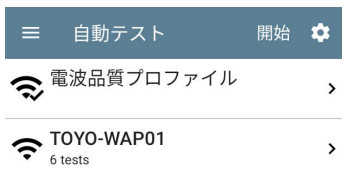

各プロファイルに必要なネットワーク設定とカ スタム名を付けるには、最初にプロファイル 名をタップし、次に設定アイコンを選択します。

次に設定アイコンを選択します。

NOTE: 自動テストのメイン画面(上図)で設定 アイコンをタップすると、個々のプロファイル設 定ではなく、自動テスト設定とプロファイル・グ ループ画面が表示されます。

自動テストのメイン画面または電波品質の画面 で[**開始**]をタップすると、デフォルトの電波品質プ ロファイルが実行されます。

デフォルトのWi-Fiプロファイルを正常に実行する には、AirCheck G3がネットワークに接続する前 に、SSIDを選択し、セキュリティ認証情報を入力 する必要があります。

🤣 SSID 設定なし

>

# 新しいプロファイルの追加

現在の自動テストに新しいテストプロファイル を追加するには、自動テスト画面のフローティ ングアクションボタン(FAB) 🔸 をタップします。

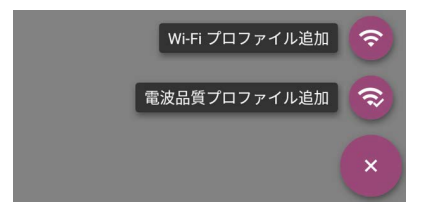

追加するプロファイルの種類を選択すると、プロ ファイルの設定画面が表示されます。各プロ ファイルの設定内容については、各プロファイル タイプのトピックを参照してください。

プロファイルの設定を行った後、画面下部の戻 るボタン 

をタップすると、新しいテストプロファ イルを開いて実行することができます。

# Wi-FiアプリからWi-Fiプロファイルを作成 する

また、Wi-FiアプリのSSIDまたはBSSIDの詳細画 面から、自動テストWi-Fiプロファイルを作成する ことができます。これは、身近なWi-Fiネットワー クに接続するためのプロファイルを簡単に追加 する方法です。

ホーム画面のWi-Fiアプリ 🤮 からメニューボタ ン 🔜 をタップし、リスト画面のSSIDsまたは BSSIDsを選択します。

| ≡                      | Wi-I   | Fi - BSSIDs (180)           | G               |                       |
|------------------------|--------|-----------------------------|-----------------|-----------------------|
| 7                      | †≞     | 信号強度                        |                 | •                     |
| <b></b>                | ffalo: | d42c46-c31a82<br>TOYO-WAP01 | -33 di<br>CH: ∶ | <sup>3m</sup> ><br>36 |
| <b>. Bu</b><br>-35 dBm | ffalo: | d42c46-c31a79<br>TOYO-WAP01 | -35 di<br>CH:   | <sup>3m</sup> ><br>3  |
| ? cid                  | 0.00   | 02-10-262700                | 40              | _                     |

任意のSSIDsまたはBSSIDsをタップすると詳細 画面が表示されます。

FAB(フローティングアクションボタン) 🕙 をタッ プし、フローティングアクションメニューを開きま す。

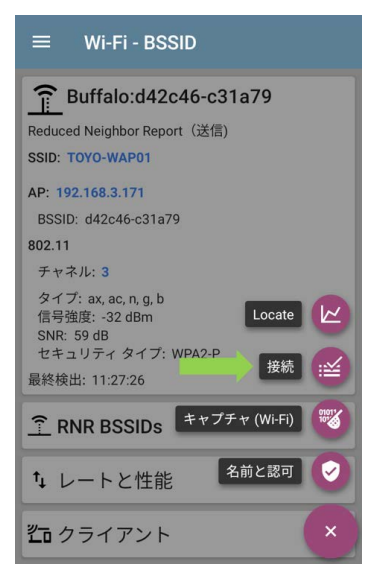

フローティングアクションメニューで、[接続]を タップします。

自動テストに「接続先[SSID/BSSID]」というWi-Fi プロファイルが作成されます。 プロファイル'接続先 CiscoMer:0c8ddb-6f1024'を作成し ました。

すぐに認証情報を構成しますか?

NO

YES

SSID、BSSID(該当する場合)、および認証タイ プは、新しいプロファイルのWi-Fi接続設定に自 動的に入力されます。

ポップアップダイアログの「YES」をタップして、 追加の認証情報を確認・設定します。

| ☰ Wi-Fi 接続                                                    |
|---------------------------------------------------------------|
| SSID<br>[PSE-Guest]                                           |
| 認証<br>WPA3 Personal                                           |
| <b>暗号化</b><br>自動                                              |
| パスワード                                                         |
| Advanced<br>BSSID: localAdm:068ddb-6f1024, Wi-Fi 带域: 自 ><br>動 |

ネットワークパスワードなど、その他の認証情報を入力します。

設定後、戻るボタン 🗲 をタップすると、新しい プロファイルに戻り、実行することができます。

プロファイルグループ

AirCheck G3 では、プロファイルグループを保存 することもできます。プロファイルグループは、テ ストプロファイルのリストと、自動テストの開始時 に実行される順序で構成されます(プロファイル グループの詳細については、自動テストの概要 を参照してください)。さまざまな場所、ジョブ、 ネットワーク、またはその他の目的に応じて、プ ロファイルとプロファイルグループを設定および 選択できます。

プロファイルとプロファイルグループを管理する には、自動テストのメイン画面(プロファイルのリ ストが表示されている)で**設定**ボタン <mark>た</mark>をタップ します。

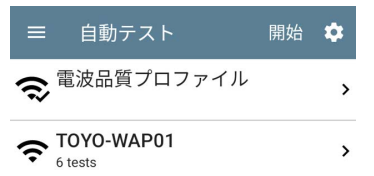

### 自動テスト設定画面

自動テスト設定画面には、繰り返し自動テス トとプロファイルグループの設定が含まれて います。

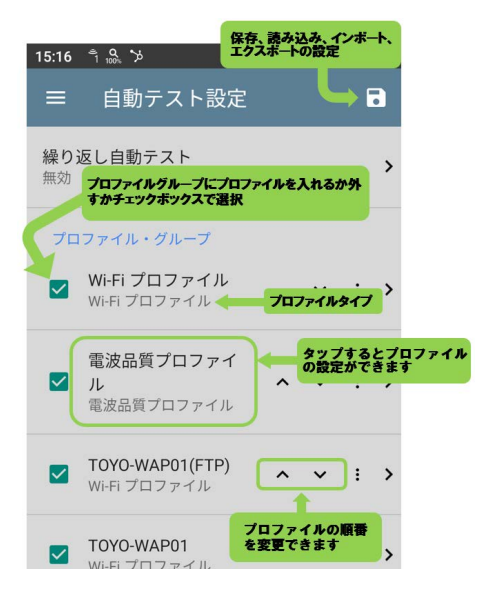

### 以下の操作は、自動テスト設定画面で行いま す:

- チェックボックスをオンまたはオフにして、現在 アクティブなプロファイルグループからテス トプロファイルを含めたり除外したりします。
- 上下の矢印 
   マタップすると、この画面と自動テストのメイン画面でプロファイルグループのテストプロファイルを並べ替えることができます。
- アクションのオーバーフローアイコン:をタッ プして、プロフィールを複製または削除しま す。

   注意:プロファイルを削除すると、そのプロファ イルはすべてのプロファイルグループから削 除されます。現在のグループからプロファイル を削除するには、チェックを外すだけです。
- 任意のプロファイル名をタップすると、そのプロファイルのテストおよび接続設定が表示されます。
- 保存アイコン

   をタップして、以下の操作を
   行います。
  - 読み込み: プロファイルグループを含む、
     以前に保存した設定を開きます。
  - 名前を付けて保存:現在の設定とプロ ファイルグループを、既存の名前または 新しいカスタム名で保存します。

- 。 インポート: 以前にエクスポートした設定 ファイルをインポートします。
- エクスポート:現在の設定のエクスポート
   ファイルを作成し、内部または接続された
   外部ストレージに保存します。

各プロファイルグループは、各種類のプロファイ ルのうち1つまたは複数を実行することができま す。保存されたプロファイルは、すべてのプロファ イルグループで利用できます。

# 自動テスト設定/プロファイルグループ名の変更

デフォルトでは、自動テストアプリの画面は、ヘッ ダーに "自動テスト" と表示され、自動テスト設 定画面のヘッダーは "自動テスト設定" になって います。カスタム名を保存すると、その名前が自 動テストアプリのヘッダーと自動テスト設定画面 のヘッダーに表示されます。

以下の例では、"TOYO test "というカスタム名の自動テスト構成を保存しています。

| 総 無 | 保存 自動テスト設定                           | > |
|-----|--------------------------------------|---|
|     | TOYO test                            |   |
|     | キャンセル 保存                             | > |
| 1   | 電波品質フロファイ<br>✓ ル<br>電波品質ブロファイル へ ∨ + |   |
| q   | <sup>1</sup> w e r t y u i o         | р |

自動テストアプリのメイン画面では、ヘッダーに カスタム名が表示されるようになります。

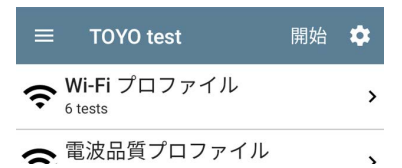

# 新しいプロファイルグループの作成

新しいプロファイルグループの作成手順は以下 になります:

- 自動テストのメイン画面の なタップして、自動 テスト設定とプロファイルグループ画面に移動 します。
- 新しいプロファイルグループに含めたくない プロファイルのチェックボックスをオフにします。
- FAB をタップして、新しいプロファイル グループに含まれる新しいテストプロファイル を追加します。
- 4. 上下の矢印 
  レファイルの実行順序を変更します。チェックを外したプロファイルは、一度この画面から離れ、再度開いたときに自動的にリストの一番下に移動します。
- 5. 
   をタップし、「名前を付けて保存」を選択します。ダイアログボックスが開き、新しい名前を入力することができます。

| 保存 自動テスト設定 |    |
|------------|----|
| TOYO test  |    |
| TOYO demo  |    |
| キャンセル      | 保存 |

 新しいプロファイルグループ名を入力し、
 [保存]をタップします。新しいグループ名がタ イトルとして表示されたプロファイルグループ 画面に戻ります。

| ≡               | TOYO demo                                              | ľ | • |
|-----------------|--------------------------------------------------------|---|---|
| <b>繰り</b><br>無効 | 返し自動テスト                                                |   | > |
| プロ              | ファイル・グループ                                              |   |   |
|                 | <b>TOYO-WAP01</b> ✓ Wi-Fi プロファイル                       | : | > |
|                 | <b>電波品質プロファイ</b><br>ル ^<br>電波品質プロファイル                  | : | > |
|                 | <mark>接続先 Buffalo:18ece7-f90432</mark><br>Wi-Fi プロファイル | : | > |
|                 | 接続先 Buffalo:d42c46-c31a79<br>Wi-Fi プロファイル              | : | > |

上記の「TOYO demo」構成を実行する場合、自動テストはまず無線チャネルをスキャンして電波品質プロファイルの結果を取得し、次に「TOYO-WAP01」に接続し、そのネットワークへの接続を維持します。このプロファイルグループは、「接続 先 Buffalo:18...」ネットワークに接続したり、テストしたりしません。

"「**接続先 Buffalo:18…**」" や "「**接続先** Buffalo:42…」" ネットワークには接続しません。

# 自動テストプロファイルのインポー トとエクスポート

プロファイルを新規に作成したり、デフォルトを使 用する以外に、次のような方法もあります:

- プロファイルの設定を、接続された外部また は内部ストレージにインポートおよびエクス ポートすることができます。
- Link-Liveクラウドサービスを利用して、プロ ファイルの設定をほぼリアルタイムで他のデ バイスに転送することができます。

# 自動テストのメイン画面

自動テストアプリを開くには、ホーム画面で自動 テストアイコン<mark>ビ</mark>をタップします。

自動テストのメイン画面で**開始**ボタンをタップする と、現在アクティブなプロファイルグループ内のす べてのプロファイルが実行されます。

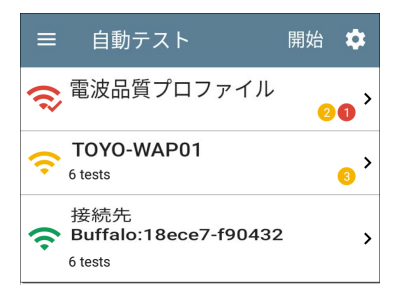

自動テスト画面には、プロファイル、テスト、また は測定の種類に対応するアイコンが表示されま す。実行後、これらのアイコンは色が変わり、テ ストのステータスを表します:

- 緑色は、設定された閾値内でテストまたは 測定が成功したことを示します。

### • 赤色は、テスト不合格を示します。

また、各テストプロファイル内の警告または失敗 の回数は、各プロファイルカードの右側に色付き の円で表示されます。2 ① (2 警告, 1 失敗). 色 分けされたテストの採点を制御するしきい値 は、各プロファイルとテストタイプの設定画 面 ↓ で調整できます。

緑色のリンクアイコン 🤣 は、ネットワーク接続が 有効であることを示します。

各プロファイルやテストはカードにまとめられてい ます。プロファイルやテストのカードをタップする と、テスト結果の詳細が表示され、警告や失敗の 原因も確認できます。

# 繰り返し自動テスト

**繰り返し自動テスト**機能を使用すると、設定した 時間間隔で自動テストを実行できます。

# 繰り返し自動テストの設定

繰り返し自動テストを有効にして設定するには、 自動テスト設定とプロファイルグループ画面を開 き、**繰り返し自動テスト**をタップします。

| ≡ 自動テスト設定                  |   | ľ |   |
|----------------------------|---|---|---|
| <b>繰り返し自動テスト</b><br>有効     |   |   | > |
| プロファイル・グループ                |   |   |   |
| ■ 電波品質プロファイル<br>電波品質プロファイル | ~ | : | > |

繰り返し自動テストの設定画面が表示されます。

| 13:48 🖞 20% 🎾             | 😒 🗢 🖥 55% |
|---------------------------|-----------|
| ☰ 繰り返し自動テスト               |           |
| <b>繰り返し自動テスト</b><br>有効    | •         |
| <b>周期</b><br>10 分         |           |
| <b>継続時間</b><br>2 時間       |           |
| <b>コメントを追加</b><br>有効      | •         |
| コメント<br>Periodic AutoTest |           |
| <b>日付と時間を追加</b><br>有効     |           |
|                           |           |
| • •                       |           |

**繰り返し自動テスト**フィールドをタップして有効に し、必要に応じて以下の設定を調整します。

周期:各自動テスト実行間の時間

継続時間:定期的な自動テストの合計実行時間

コメントを追加:この設定を有効にすると、Link-Live クラウドサービスの繰り返し自動テストの結 果にコメントを添付することができます。コメント は、Link-Live結果ページにラベルとして表示され ます。この設定と以下の[コメント]設定はデフォ ルトで有効になっています。

コメント:コメントを追加する場合は設定します。

コメントを追加を有効します。Link-Liveでアップ ロードされる定期的な自動テストの結果に付けた いラベルを入力します。デフォルトは "Periodic AutoTest"です。

日付と時間を追加:このフィールドは、[コメントを 追加]設定が有効な場合に表示され、上記のコメ ンの末尾に数字の日付と時刻を追加します。

# 繰り返し自動テストの実行

自動テストのメイン画面で[**開始**]をタップすると、 繰り返し自動テストが開始されます。自動テスト は、設定された間隔で、選択された期間、または 自動テストで**停止**をタップするまで実行され続け ます。

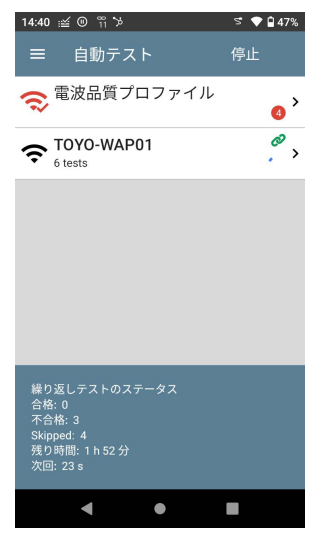

繰り返し自動テストの結果は、自動テスト画面の 下部にまとめて表示されます。合格と不合格は、 個々のプロファイルではなく、プロファイルグルー プ全体の各実行について報告されます。次の時 間間隔が発生したときに前の時間間隔のテスト がまだ実行されており、次の実行を開始できない 場合は繰り返し自動テストはスキップされます。

繰り返し自動テストが実行中または完了すると、 上部のステータスバーに繰り返し自動テストのア イコン ▲ が表示されます。ステータスバーを下 にドラッグすると、対応する通知が表示されま す。

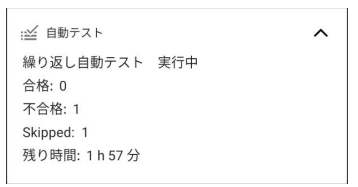

NOTE: 自動テストはテストポートを優先的 に制御するため、自動テストが完了する 間、ディスカバリ、Wi-Fi、Wi-Fiキャプ チャ、AirMapperなどの他のアプリケーショ ンは一時停止されます。

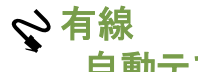

自動テストプロファイル

有線プロファイルは、メタル線またはファイバ ネットワーク接続で一連のテストを実行します。

| ≡    | 自動テスト                                   | 開始 🌣 |
|------|-----------------------------------------|------|
| 6    | Wired Profile<br>8 tests                | Ø    |
| ۶    | 50.6 V<br>Class: 3 13.0 W               | >    |
| Ø    | 100M/1G/2.5G/5G/10G<br>RJ-45 HDx/FDx    | >    |
|      | EXTREME_48<br>Port: 1/37                | >    |
| DHCP | <b>10.250.3.161</b><br><sup>31 ms</sup> | >    |
| DNS  | Compass.netally.eng<br>6 ms             | >    |
|      | COS_DEV_SW1<br>8 ms, 7 ms, 2 ms         | ,    |
| нттр | google                                  | +,   |

自動テストのメイン画面と同様に、有線プロファイ ルのテストはカードにまとめられています。カード をタップすると、個別のテスト画面が表示されま す。

各テストアイコン(スイッチを除く)は、緑、黄、赤で 表示され、完了したテストステップの状態(または 成績)を表します。(**合格)**/(著告)/(不合格)。ス イッチのテストカードには、最も近いスイッチの名 前とポートが表示されますが、成功を示す緑色に はなりません。

# 有線プロファイルが自動的に実行される 場合

自動テストアプリがフォアグラウンドで開かれてい て、複数の有効な有線プロファイルが存在しない 限り、メタルケーブルが接続されるか、上部の RJ-45 ポートに電力が検出されると、現在アク ティブなプロファイルグループで最後に有効な有 線プロファイルが自動的に実行されます。**繰り返 し自動テスト**が実行されている場合、有線プロファ イルは自動的に開始されません。

有線プロファイルの実行後、有線ネットワークリン クはさらなるテストのために維持されます。有線テ ストポートのリンクは、上部のステータスバーに次 の通知アイコンで示されます。

# 有線プロファイル固有のテスト

以下のテストは有線プロファイル固有のものです:

- PoE
- 有線リンク
- 802.1X
- VLAN
- スイッチ

| 8              | Wired Profile Ø<br>9 tests                                                                                     |        |
|----------------|----------------------------------------------------------------------------------------------------|--------|
| ۶              | <b>56.23 V</b><br>Class: 0 13.00 W                                                                             | >      |
| Ø              | 100M/1G/2.5G/ <b>5G</b><br>RJ-45 HDx/FDx                                                                       | >      |
|                |                                                                                                    |        |
| 802.1X         | PEAP MSCHAP V2<br>User: qatest1                                                                                | >      |
| 802.1X<br>VLAN | PEAP MSCHAP V2           User: qatest1           Untagged           Top: Untagged, 508, 560, 2510, 525, 526, 1 | ><br>> |

802.1Xカードは、有線プロファイルで 802.1X設定 が有効になっている場合にのみ表示されます。

VLAN設定が有効になっている場合、または自動 テスト中に VLAN タグ付きトラフィックが検出され た場合、VLAN テストカードが表示されます。

- 有線プロファイル設定へジャンプ
- **有線プロファイルのテスト結果**へジャンプ
- DHCP, DNS, Gatewayの設定へジャンプ
- テスト宛先へジャンプ

有線プロファイル設定

これらの設定は、有線テストポート接続、PoEテ スト、**成功/警告/失敗**の結果のしきい値、および ユーザーが追加するテスト宛先を設定します。

有線プロファイル画面の設定アイコン 🎦 をタッ プするか、新しい有線プロファイルを追加して、 プロファイルの設定を構成します。

| ≡                  | 有線プロファイル              |   |
|--------------------|-----------------------|---|
| 名前<br>Wired I      | Profile               |   |
| PoE 7<br>Class 4   | <b>R</b> , TruePower™ | > |
| <b>有線接</b><br>自動,「 | <b>送続</b><br>リンク永続性   | > |
| VLAN<br>ID: 1, 1   | Best Effort (0)       | > |
|                    |                       |   |

有線プロファイル設定画面で、必要に応じて以下 の各フィールドをタップし、プロファイルを設定しま す。変更した設定は自動的に適用されます。設定 が完了したら、戻るボタン ■をタップしてプロファ イルに戻ります。

# 名前

名前フィールドをタップして、プロファイルのカスタ ム名を入力します。この名前は、自動テスト画面 のメインプロファイルカードと 有線プロファイル画 面のヘッダーに表示されます。

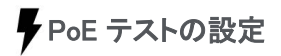

PoE テスト設定を開いて、PoE を有効または無 効にし、PD クラスを設定します。

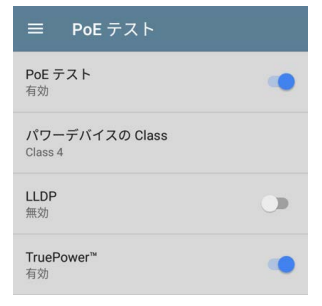

### PoE テスト

トグルボタンをタップして、現在の有線プロファイ ルの PoE テスト部分を有効または無効にします。

# パワーデバイスの Class

タップして、スイッチ (またはアクティブな PoE イン ジェクタ)の利用可能なクラスに一致する PoE ク ラス設定を選択します。 ユニットは次のクラスをサ ポートしています。

- 802.3af Classes 0-3
- 802.3at PoE+ Class 4
- CiscoのUPOEは最大51Wを供給可能
- 802.3bt Classes 5-8

IEEE以外のインジェクタを使用する場合は、 パッシブPoE インジェクタを選択します。

NOTE: ケーブル上の電力損失により、スイッ チまたはインジェクタによって通知される合計 ワット数を受信できない場合があります。

NOTE: ネゴシエーションを成功させるには、ス イッチでLLDPが有効になっている必要があり ます。ユニットでUPOEクラスが選択されてい ても、CiscoスイッチでLLDPが有効になってい ない場合、ネゴシエーションは失敗します。

### LLDP

このトグルボタンは、クラス 4(25.50W)が選択さ れている場合に表示されます。テストするスイッチ でLLDPが有効になっている場合は、この設定を 有効にします。自動テストが正常に検出されるに は、クラス 4 LLDPがスイッチで有効になっている 必要があります。LLDP設定が有効になっていて もスイッチがLLDPをサポートしていない場合は、 ネゴシエーションに失敗します。

## 要求電力(W)

この設定は、上記のパワーデバイスの Class設定でUPOEが選択されている場合、またはパワー デバイスの ClassがパッシブPoE インジェクタに 設定されていてTruePowerが有効になっている場合に表示されます。必要に応じて、タップしてデフォルト以外の要求電力を入力します。ポップ アップ番号パッドでバックスペースボタンをタップしてデフォルト値をクリアすると、有効な電力範囲が表示されます。
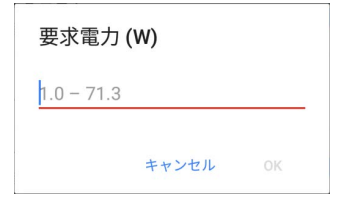

## TruePower<sup>™</sup>

TruePowerは、選択したクラスと同等の負荷をかけてパワードデバイス(PD)を模倣することで、スイッチ(電源供給装置)とケーブルが負荷状態で要求された電力を供給できるかどうかを検証します。トグルボタンをタップして、TruePower機能を 有効にします。

## PoEに影響する一般設定

リンク前の PoE テストと PoE経由のバッテリー充 電設定の説明については、一般設定の有線セク ションを参照してください。これらの設定 は、PoE テストと機能にも影響します。

# 🔗 有線接続の設定

有線接続設定を開いて、Speed/Duplex、リンク 永続性、ユーザ定義 MAC、802.1X、マルチ・ギガ SNR スレッシュ(しきい値)を設定します。

| ≡ 有線接続                   |  |
|--------------------------|--|
| Speed/Duplex<br>自動       |  |
| <b>リンク永続性</b><br>無効      |  |
| <b>ユーザ定義 MAC</b><br>無効   |  |
| <b>802.1X</b><br>無効      |  |
| マルチ・ギガ SNR スレッシュ<br>5 dB |  |

### Speed/Duplex

タップして、ネットワークをテストするSpeed/ Duplexのオプションを選択します。デフォルトは 自動ネゴシエーションです。

Speedが自動に設定されている場合、ユニット はリンクパートナーが対応する最高のSpeed/ Duplexに自動ネゴシエートします。

メタル線インターフェイスには固定のSpeed/ Duplexを選択できます。10 Mbps および 100 Mbps の場合は、オプションでSpeed/Duplexを強 制できます。

この設定は、ファイバインターフェイスのリンク Speed/Duplexを強制するものではありませんが、 マルチレート SFPを使用する際にどのスピードを 最初に試行するかを制御します。その結果、この 設定によってテストユニットがファイバ経由でより 高速に接続できるようになります。

## リンク永続性

リンク永続性は、リンク前とリンクがダウンした後の製品の動作を制御します。リンク永続性のデ フォルト設定は無効になっています。

リンクの永続性とリンクの確立: 有効の場合、リン ク確立までの待機時間にタイムアウトはありませ ん。無効の場合、25~30秒以内に成功しないとリ ンクステップに失敗します。

リンクの持続とリンクのドロップ: 有効にすると、リ ンクがドロップされ、ユニットは再リンクを試みま す。無効にすると、リンクがドロップされ、プロファ イルは完了したとみなされ、有線プロファイルが再 度実行されるまで、それ以上のリンクの試行は行 われません。

## ユーザ定義 MAC

この機能は、ACLリストのテスト(例えば、特定の MACアドレスがネットワーク上で許可されている かどうかを調べる)や、特定のMACアドレスに特 定のIPv4アドレスを割り当てるべきかどうかを判 断するなどのタスクに役立つ。

### 1. ユーザ定義 MACを有効にするには、

トグルフィールドをタップします。現在のユー ザ定義 MACが表示されます。(以前に定義 を指定していない場合、フィールドには工場 出荷時のデフォルトのMACアドレスが表示 されます。)

ユーザ定義 MAC

有効

ユーザ定義 MAC 00c017-570194

 新しい定義を入力するには、「ユーザ定 義MAC]フィールドをタップして新しい定 義を入力し、「OK]をタップします。有効に なっている場合、ユーザ定義がAbout画 面および関連するテスト結果画面の MACアドレスの横に表示されます。 DHCP 10.0.0.68 3.028 s 00c017-5319ff (User-defined)

### 802.1X

現在のプロファイルで有線802.1X認証を有効 にするには、トグルフィールドをタップします。こ の設定を有効にすると、有線自動テスト結果画 面で802.1Xテストカードも有効になります。

802.1X認証が有効になっている場合、次の設 定が表示されます。EAP Type、ユーザー名と パスワード、証明書など、必要な資格情報をす べて入力します。

| 0 | n | 2 | 1 | V |
|---|---|---|---|---|
| 0 | U | Z |   | ~ |

有効

#### EAP Type

PEAP MSCHAP V2

ユーザ名

パスワード

Alternate ID

### EAP Type

必要に応じて、別のEAPタイプをタップして選択し ます。デフォルトはPEAP MSCHAP V2です。

### 証明書

この設定は、上記の設定で次のEAPタイプのい ずれかが選択されている場合に表示されます: EAP TLS、PEAP TLS、TTLS EAP TLS。

証明書を参照してください。

### ユーザ名

このフィールドは複数の認証タイプとともに表示さ れます。**ユーザ名**フィールドをタップしてユーザー 名を入力します。

パスワード

このフィールドは複数の認証タイプとともに表示さ れます。**パスワード**フィールドをタップして、ネット ワークパスワードを入力します。

### Alternate ID

必要に応じてAlternate IDを入力します。これは 高度な認証設定です。

## マルチ・ギガ SNR スレッシュ(しきい値)

有線プロファイルが 1 Gbps を超える速度でリン クすると、マルチギガビットの詳細を示す表がリン クテスト画面に表示されます。このしきい値は、4 本のツイストペアのSNR測定値を評価します。選 択したしきい値を下回る最小SNRには、黄色の警 告状態が表示されます。デフォルトは 5 dB です。 複数の信号が最小SNRを下回る場合、最も低い 値の信号が表示されます。

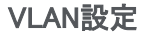

| ≡ v                   | /LAN           |
|-----------------------|----------------|
| <b>VLAN</b><br>有効     |                |
| VLAN ID               |                |
| VLAN Pr<br>Best Effor | ority<br>t (0) |

タップして VLAN設定画面を開きます。トグルを 右にスライドしてVLANテストを有効にします。こ の設定を有効にすると、有線自動テストの結果 画面で VLANテストカードも有効になります。有 効にすると、VLAN IDおよびVLAN Priority フィールドが表示されます。これらのフィールドを タップしてポップアップ番号パッドを開き、正しい ID と優先度を入力します。[OK] をタップして保存 します。

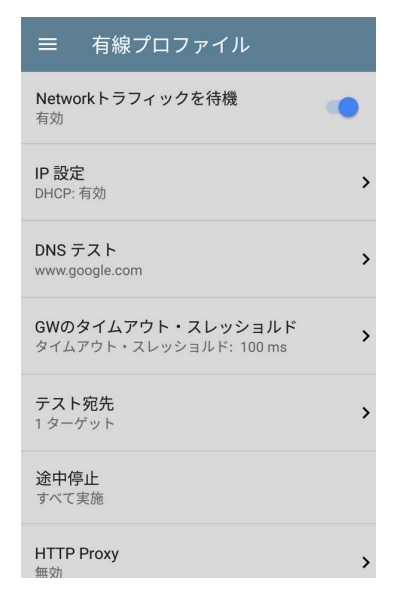

## Network トラフィックを待機

ネットワークトラフィックの待機は、リンクが確立し てから次のステップに進む前に遅延があるかどう かを制御します。

有効にすると、最も近いスイッチによってネット ワークからパケットが転送されるのを待機する遅 延が発生します。これは、トラフィックを転送する 前にネットワークのループを検索するように設定 されているスイッチに役立ちます。トラフィックが 非常に少ないネットワークでは、この遅延を無効 にすることもできます。最大遅延時間は45秒で す。

## DHCP, DNS, Gatewayの設定

DHCP, DNS, Gateway のテストを参照してください。

## **たちまた テスト宛先**

テスト宛先フィールドをタップして、テスト宛先画面 を開き、自動テストプロファイルにカスタムの Ping、TCP接続、HTTP、FTP、またはNmapテスト テストを追加します。

テスト宛先を参照してください。

# 途中停止

この設定は、選択したテストステップ(リンク、ス イッチ、DHCP、DNS、Gateway、またはすべて実 施)の後に有線プロファイルがテストを停止するよ うに指示します。除外されたテストカードは、プロ ファイル結果画面に表示されません。

## HTTP Proxy

Proxyコントロールでは、ユニットがネットワーク接 続を確立する際に経由するプロキシサーバを指 定できます。自動テストでは、HTTPまたはFTPテ ストターゲットでHTTPプロキシが有効になってい る場合に、これらの設定が使用されます。

Webブラウザでプロキシ設定を使用する場合は、 プロファイルを実行した後、ユニットをリンクした ままWebブラウザを開いてください。HTTP Proxy 画面を開き、プロキシ設定を有効にします。

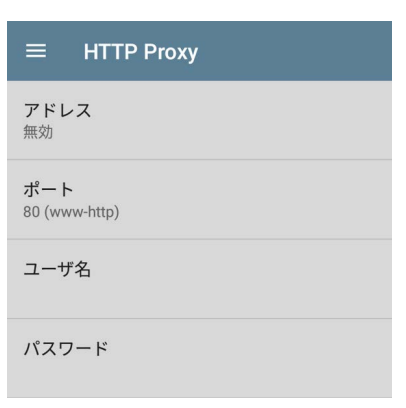

各項目をタップするとポップアップキーボードが 表示されますので、「プロキシ名またはアドレス」 「ポート」「ユーザ名」「パスワード」を入力してく ださい。OKをタップして入力内容を保存します。

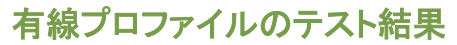

下の画像は、自動テストが完了した有線プロファ イルです。

| ≡    | 自動テスト                                   | 開始 | \$ |
|------|-----------------------------------------|----|----|
| Ş    | Wired Profile<br>8 tests                |    | Ø  |
| ۶    | 50.6 V<br>Class: 3 13.0 W               |    | >  |
| Ø    | 100M/1G/2.5G/5G/10G<br>RJ-45 HDx/FDx    | ì  | >  |
|      | EXTREME_48<br>Port: 1/37                |    | >  |
| DHCP | <b>10.250.3.161</b><br><sup>31 ms</sup> |    | >  |
| DNS  | Compass.netally.eng                     |    | >  |
|      | COS_DEV_SW1<br>8 ms, 7 ms, 2 ms         |    | >  |
| нттр | google                                  |    | +  |

有線プロファイル画面では、以下のアクションを 実行できます:

- PoE ∮、リンク 
   、リンク 
   ②、スイッチ
   、スイッチ
   ごつして、個々の テスト結果
   面を開きます。
- 個々のテスト画面から設定アイコン を タップすると、現在のテストの設定に直接移 動します。
- 個々のテスト画面で、<u>育い下線</u>のついたリン クをタップすると、選択したデバイスまたは ID を表示するディスカバリアプリの詳細画面が 開きます。

NOTE: 名前やポート情報など、ネットワークコ ンポーネントに関する利用可能なすべての情 報を表示するには、ディスカバリアプリで SNMP設定を構成する必要がある場合があり ます。

その他の育いリンク、またはテスト結果画面の下にあるアクションオーバーフローアイコン
 をタップすると、追加のアクションが表示されます。

NOTE: 青いリンクとアクションアイコンはすべ てのテスト画面に表示されるわけではありま せん。

また、ネットワーク接続が切断された場合、リ ンクを再確立し、追加のアクションを有効に するためにプロファイルを再実行する必要が ある場合があります。

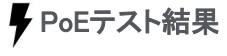

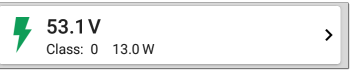

Power over Ethernet (PoE) テスト用のカードに は、測定された電圧、クラス、ワット数が表示さ れます。

必要に応じて、PoE テストの設定を参照してくだ さい。

カードをタップすると、PoEテスト画面が表示さ れます。

## PoEテスト結果画面

| $\equiv$ AutoTest <b>a</b>                                                                                   |  |  |
|----------------------------------------------------------------------------------------------------|--|--|
| <b>56.2 V</b><br>Class: UPOE 51.00 W                                                                         |  |  |
| Class<br>Requested Class: UPOE 51.0 W<br>Received Class: UPOE 51.0 W<br>TruePower <sup>™</sup> Power: 54.6 W |  |  |
| Voltage<br>Unloaded: 56.2 V<br>TruePower* Voltage: 52.5 V<br>Positive: 3, 6, 7, 8<br>Negative: 1, 2, 4, 5    |  |  |
| PSE Type: 2<br>Negotiation: UPOE                                                                             |  |  |
| Result Codes<br>Success                                                                                      |  |  |

PoEカードからの情報に加えて、PoEテスト画面 には以下の結果が表示されます:

クラス

### 要求クラス: PoEテスト設定で選択されたク ラス

### 受信クラス: スイッチから受信したクラス確認 応答

TruePower<sup>™</sup> Power: 負荷時の測定ワット数。 NOTE: PoEカードは、有線プロファイルのPoE 設定でTruePowerが有効になっている場合に のみ、追加のTruePower<sup>™</sup>結果を表示します。

### 電圧

無負荷: 負荷なしで測定された電圧

TruePower<sup>™</sup> Voltage: 負荷時の測定電圧

Positive: ポジティブ PoEケーブルペアID

Negative: ネガティブ PoEケーブルペアID

PSE Type: スイッチが提供している電源供給 装置 (PSE) タイプ。認識されるタイプは、1~ 4、LTPoE++、Cisco UPOE、PoEインジェクタで す。UPOEをサポートするPSEはタイプ2に分 類されます。タイプを判別できない場合は、 「1/2」が表示されます。

Negotiation: UPOE およびクラス 4 (UPOE または LLDP) のネゴシエーション ステータス

**結果コード**: テストの最終ステータス(成功または 失敗)

# 🔗 有線リンクテスト結果

有線リンクテストカードは、アクティブなネットワー クスイッチに接続できるかどうかを示します。

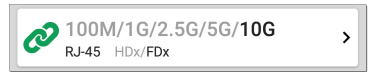

メタル線イーサネット接続のリンクテストカードは、 アドバタイズされた速度とデュプレックス能力をグ レーの灰色の文字で表示し、検出された速度と デュプレックスを**黒色**の文字で表示します。

ユニットは、最大 10G のリンク速度をテストし、情報を表示できます。

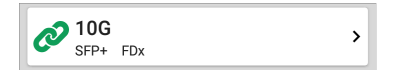

ファイバ接続の場合、リンクテストカードには接続 速度とデュプレックスが表示されます。

以下の条件ではリンクアイコン20が黄色に変わ ります (警告が表示されます)。

- (例:CyberScope)は、提供されている最大 速度よりも遅い速度でリンクしました。
- リンクはデュプレックスを使用しています。
- 1Gより高速なリンクの場合、
   (例:Cybercope)は設定されたしきい値を下回る最小SNR値を検出しました。

カードをタップしてリンクテスト画面を開きま す。

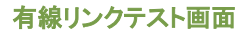

### AutoTest

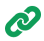

💋 100M/1G/2.5G/5G/**10G** RJ-45 FDx

#### Speed

Advertised Speeds: 100M/1G/2.5G/5G/10G Actual Speed: 10G

#### Duplex

Advertised Duplex: FDx Actual Duplex: FDx

#### **RJ-45** Details

Rx Pair: All

#### Multi-Gigabit Details

| Channel   | Delay Skew | SNR    | Avg SNR |  |
|-----------|------------|--------|---------|--|
| А         | REF        | 8.8 dB | 8.7 dB  |  |
| В         | -1.25 ns   | 6.7 dB | 6.8 dB  |  |
| С         | -3.75 ns   | 5.9 dB | 5.9 dB  |  |
| D         | -1.25 ns   | 8.9 dB | 8.7 dB  |  |
| Threshold |            |        | 1 dB    |  |

#### **Result Codes**

Success

### 有線リンクテスト画面は、以下の結果を表示 します:

スピード

**通知スピード:** スイッチから報告された速 度能力

**実 スピード**: ユニットで測定されたリンク速 度

Duplex

**通知デュプレックス:** スイッチから報告された デュプレックス機能

**実 デュプレックス**: ユニットが検出した使用中 のデュプレックス

RJ-45 詳細(Copper)

Rx ペア: リンク受信ペア

Multi-Gigabit 詳細(Copper)

この表は、有線プロファイルが 1G を超える速度 でリンクされている場合にのみ表示されます。各 ツイストペアチャンネルは、観測された最小SNR に基づいて等級分けされます。表のデータは、リ ンクが持続する限り毎秒更新されます。

Channel: チャンネルA、B、C、Dはケーブル内 のツイストペアを表します

Delay Skew: 有線ペア間の伝搬遅延の差。 チャンネルAは他のチャンネルの測定値の基 準となります。

SNR: 各チャンネルの現在のシグナル/ノイズ 比

Avg SNR: リンク確立後の平均SNR測定値

Threshold: <mark>有線接続設定</mark>のマルチ・ギガ SNR スレッシュ(しきい値)

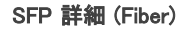

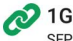

SFP FDx

スピード 通知スピード: 1G 実 スピード: 1G

#### Duplex

通知デュプレックス: FDx 実 デュプレックス: FDx

#### SFP 詳細

波長: 850 nm 温度: 35 C 電圧: 3.30 V Tx パイアス電流: 4.06 mA Tx パワー: -4.63 dBm Rx Power: -11.07 dBm 出力リファレンス: -出力の差分: -

#### 結果コード 成功

リファレンス設定 リファレンスをクリア

### SFP詳細は以下のように定義されます:

波長: ファイバ接続が動作している波長(ナノ メートル単位)

### 温度: 摂氏温度

# **電圧:** SFPトランシーバー電源電圧 (~3.3 V) Tx パイアス電流:トランスミッタ・バイアス電流

Tx パワー:送信パワー

Rx Power: リンク受信パワー

**出力リファレンス:リファレンス設定**ボタンを押す と、基準電力を設定することができます。これによ り現在のRx Powerがリファレンスとして設定され ます。この値は、**リファレンスをクリア**ボタンでクリ アされるまで保存されます。(この値は再起動後も 保存されます)

出力の差分:現在のRx Powerと基準値の差。現在 の値が基準値より大きい場合、数値は正になりま す。

結果コード: テストの最終ステータス(成功または 失敗)

## 802.1X テスト結果

802.1Xテストカードは、有線プロファイル設定で 802.1X設定が有効になっている場合にのみ表示 されます。

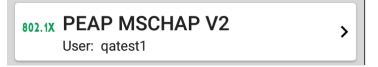

カードには、有線接続設定で選択されたEAPタイ プと、使用されたユーザー名または証明書が表 示されます。802.1Xアイコンは、接続に成功する と**緑色**になり、802.1X認証に失敗すると黄色にな ります。

### 802.1Xテスト画面

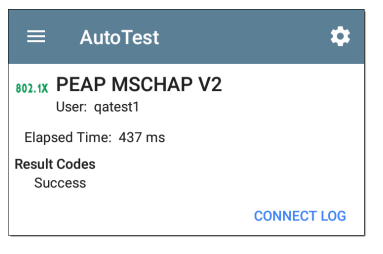

802.1X画面には、結果コードとともに認証プロセスの完了にかかった時間も表示されます。

802.1X接続ログを表示するには、<mark>接続ログ</mark>リンク をタップします。

| ≡       | Con    | nect L             | Save to Link                     | -Live       |
|---------|--------|--------------------|----------------------------------|-------------|
| 3:59:45 | 654 PM | Supplica           | ant: PEAP_MSCH                   | IAP_V2      |
| 3:59:45 | 775 PM | Receive            | d EAP Fail                       |             |
| 3:59:45 | 777 PM | Identity:          | qatest1                          |             |
| 3:59:45 | 781 PM | Identity:          | qatest1                          |             |
| 3:59:45 | 808 PM | NAK: GO<br>EAP-Pea | DT (4) EAP-MD5<br>ap             | WANT (25)   |
| 3:59:45 | 822 PM | PEAP: S            | electing Version                 | : 0         |
| 3:59:45 | 824 PM | PEAP: R<br>sending | Received EAP Sta<br>Client Hello | rt request, |
| 3:59:45 | 851 PM | PEAP: R            | eceived Server H                 | Hello       |
| 3:59:45 | 923 PM | PEAP: S            | erver Certificate                | unverified: |

[接続ログ]画面の右上にあるアクションオーバー フローアイコン: を選択して、Link-Live Webサイトの関連する自動テスト結果にログを添付しま す。また、[有線プロファイル]メイン画面のフロー ティングアクションメニュー ↔から[接続ログ]を 添付することもできます。

## VLANテスト結果

VLANカードは、有線プロファイル設定でVLAN 設定が有効になっている場合、または自動テス トでVLANタグ付きトラフィックが検出された場合 にのみ表示されます。

VLAN 508, Best Effort (0)

VLANテストカードの一番上の行には、設定され た VLAN設定が表示されます(上図)。 VLANが無効でVLANタグのトラフィックが見える 場合は、「Untagged」(下図)。

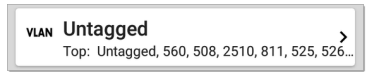

Untaggedは、受信フレームにも送信フレームに もVLANタグが存在しないことを示し、Native VLANとも呼ばれます。

VLANカードの2行目には、最もトラフィックが検 出された上位 VLANが表示されます。

カードをタップすると、VLANの全画面が表示さ れます

## VLANテスト画面

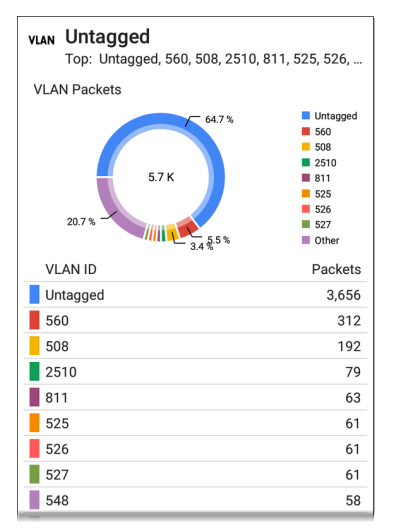

VLANテスト画面には、ユニットが上位のVLANで 検出したリアルタイムトラフィックが表示されます。 トラフィックが最も多い**最大 9つ**のVLANが円グラ フの色付き部分として表示されます。

VLAN画面の下部にある表は、表示されている すべてのVLANを一覧表示します。

## ■■■ スイッチテスト結果

スイッチテストで得られる結果は、ディスカバリプ ロトコルのアドバタイズメントとSNMPシステムグ ループ情報に基づいています。SNMP転送テーブ ルデータは、最も近いスイッチを決定するために 使用されます。SNMP設定方法については、別章 のディスカバリ設定を参照してください。

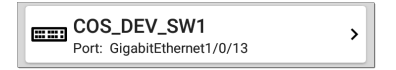

スイッチテストカードには、最も近いスイッチと ポート名が表示されます。テストが成功すると、 スイッチアイコンは黒のままになります。

 ユニットが 45 秒後にスイッチを通過する ネットワークラフィックを検出しない場合、 スイッチアイコンは黄色に変わります。

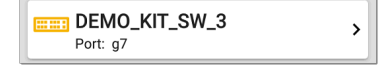

 有線自動テスト実行中に接続が切れると、 スイッチアイコンが赤色になります。

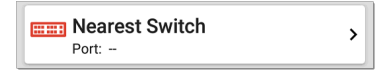

ユニットが最も近いスイッチを識別できなかった場合、スイッチカードに「最も近いスイッチが見つかりません」と表示されます。

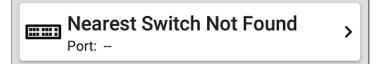

ユニットは、自動テストが完了した後も最も近い スイッチの検索を続けます。

スイッチカードをタップすると、スイッチ結果画面 が開きます。

スイッチテスト結果画面

スイッチテスト画面の情報は、ディスカバリプロト コルアドバタイズメントまたはSNMPによって受信 された順番に整理されます。

| COS-DEV-SW1.NetAlly.com<br>Port: Fi1/0/42                                                                                                    |
|----------------------------------------------------------------------------------------------------|
| Status:<br>Network traffic seen in 196 ms from<br>NetAlly:00c017-53009d                                                                                                    |
| Nearest Switch: COS-DEV-SW1.NetAlly.com                                                                                                    |
| Port: Fi1/0/42<br>Description: Test Port<br>VLAN ID: 500<br>Voice VLAN ID: 3333<br>IP Address: 10.250.0.2<br>MAC Address: Cisco:7802b1-b0caaa<br>Location: COS-DEV Lab Rack S2<br>Contact: Erik<br>Model: cisco C9300-48UN<br>Type: CDP (First Seen)<br>Last Seen: 3:39:11 PM |
| Switch: COS-DEV-SW1.NetAlly.com                                                                                                    |
| Port: Fi1/0/42<br>Description: Test Port<br>VLAN ID: 500<br>IP Address: 10.250.0.2<br>MAC Address: Cisco:7802b1-b0ca80<br>Model: Cisco IOS Software [Fuji], Catalyst L3 Switch<br>Software (CAT9K_IOSXE), Version 16.9.3,                                                     |
| Last Seen: 3:39:12 PM                                                                                                    |

各セクションは、プロトコルタイプとMACアドレス で定義された固有のポートアドバタイズメントを 表します。

スイッチ結果画面には以下のデータフィールドが 表示されます:

ステータス: リンク確立後、スイッチからネットワー クトラフィックを受信するまでの経過時間。パケッ トを送信したデバイスのMACアドレスも表示され ます。

近接スイッチ: ユニットに最も近いと判断されたス イッチ名

ポート: 検出されたポート名

**説明:** スイッチによって報告された設定の説明 VLAN ID: VLAN ID番号(存在する場合)

Voice VLAN ID: Voice VLAN ID番号(存在す る場合)

IP と MACアドレス: 検出されたスイッチのアド レス

Location: スイッチによって報告される設定された場所。このフィールドは、ユニットが最も近いスイッチに SNMPアクセスできる場合のみ表示されます。

Contact: スイッチから報告された連絡先の設 定。このフィールドは、ユニットが最も近いス イッチへの SNMPアクセス権を持っている場 合にのみ表示されます。

### モデル:スイッチのモデル名/または番号

Type: ディスカバリプロトコル -CDP、LLDP、EDP、FDP、または SNMP。(最 初の検出)は、ユニットによって最初に検出さ れたプロトコルタイプの横に表示されます。

最終検出: 非SNMP検出プロトコル (CDP、LLDP、EDP、またはFDP)の場合、ユニットが最後にアドバタイズを受信した時刻

Last Updated: SNMPの場合のみ、SNMPテー ブルから情報が収集された時間。SNMP情報 がある場合は、ディスカバリプロセスが関連 データを取得すると、画面の下部に表示され ます。

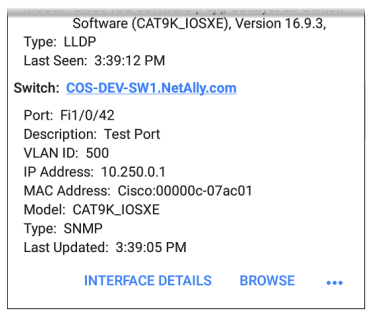

スイッチ: 最寄りのスイッチはこのセクションの一 番上にリストされています。アドバタイズメントや SNMP経由で確認できるその他のスイッチは、 以下にリストアップされます。

## 追加アクション

スイッチテスト結果画面の下にある青いリンクを タップすると、対象の他のアプリやツールを開くこ とができます。

 [INTERFACE DETAILS]をタップすると、ディス カバリアプリでスイッチ ポートのインター フェイスの詳細画面が開きます。

NOTE: INTERFACE DETAILSアクションリンク は、ユニットに現在のディスカバリデータがあ り、自動テストが最も近いスイッチと接続され ているインターフェイスを識別した場合にの み、スイッチの結果に表示されます。

- PINGをタップすると、スイッチのPingテスト画 面が開きます。
- アクションオーバーフローメニューアイコン・・・
   をタップすると、追加のメニューが開きます:

| Voice VLAN ID: 201                                                       |                |
|--------------------------------------------------------------------------|----------------|
| IP Address: 172.24.0.1<br>MAC Address: Cisco:c0<br>Model: cisco C9300-48 | TCP Connect    |
| Type: CDP<br>Last Seen: 4:09:04 PM                                       | Capture        |
| Switch: Battle Room<br>Port: g4                                          | Browse         |
| IP Address: 10.1.1.23<br>MAC Address: Ntgear:b                           | Telnet         |
| Type: LLDP<br>Last Seen: 4:08:59 PM                                      | SSH            |
| INTERFACE DET                                                            | TAILS PING ••• |

0

[TCP 接続]をタップすると、スイッチのア ドスが入力された対応するNetAllyアプリ が開きます。

- 。 [**キャプチャ]**をタップしてキャプチャアプリ を開き、ターゲット上でパケットキャプチャ を実行します。
- 。 [**ブラウズ**] をタップして、スイッチのIPアド レスを示す Chromium ブラウザを開きま す。
- 。「Telnet」をタップして、スイッチのIPアドレ スのTelnetセッションを開きます。
- 。 [**SSH**]をタップして、スイッチのIPアドレス のSSHセッションを開きます。

# DHCP, DNS, Gateway のテスト結果

これらのテスト結果は、有線プロファイルとWi-Fi プロファイルの両方で同じ動作をします。

DHCP, DNS, Gateway のテストを参照してください。

## \*\*\*\*\*\*\* テスト宛先

テスト宛先の結果の詳細については、テスト宛先 トピックを参照してください。

# 有線プロファイル FAB

自動テストプロファイル画面のフローティングアク ションボタン(FAB)を使用すると、プロファイルに テスト宛先を追加したり、
Link-Live Webサイトのこの自動テスト結果にコメ ント、画像、802.1X接続ログを添付したりできま す。

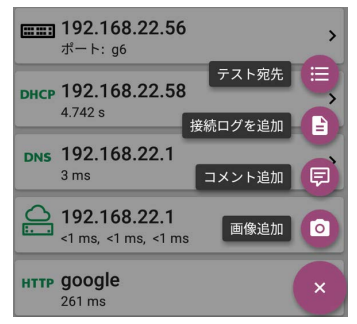

- テスト宛先のオプションを選択すると、テスト 宛先画面が表示され、現在のプロファイルに Ping、TCP接続、HTTP、およびFTPテストを追 加することができます。
- 接続ログを追加すると、Link-Live共有画面が 表示され、テスト結果に保存する前に、ログ ファイルにカスタム名を付けることができま す。

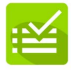

接続ログ名

20230215-155454

#### テスト結果を保存

#### フィールドをタップして任意のログ名を入力 し、**テスト結果を保存**をタップしてアップロード します。

 また、コメント追加では、コメント入力が 可能なLink-Liveの共有画面が表示さ れます。 コメント

Test TOYO

Job コメント

DEMO

テスト結果を保存

フィールドをタップして任意のコメントを入 カし、テスト結果を保存をタップしてアップ ロードします。

 画像追加機能では、ギャラリーまたはカメラ アプリを開いて写真を選択または撮影し、 アップロードしてテスト結果に添付することが できます。

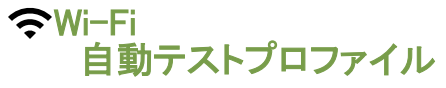

Wi-Fiプロファイルは、選択したワイヤレスネット ワークに接続して一連のテストを実行します。

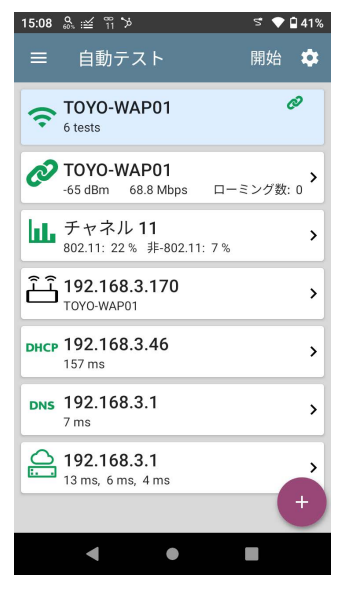

自動テストのメイン画面と同様に、Wi-Fiプロファ イルのテストはカードにまとめられています。カー ドをタップすると、個別のテスト画面が表示されま す。

各テストアイコン(APを除く)は、緑、黄、赤で表示 され、完了したテストステップの状態(または成 績)を表します。(合格)/(警告)/(不合格)。AP のテストカードには、接続されているAPの名前と SSIDが表示されます。APテストは採点されない ため、アイコンは黒色のままです。

Wi-Fiプロファイルは自動的に実行されません。 工場出荷時のWi-Fiプロファイルは、適切な認証 情報を使用してSSIDを設定するまで実行できま せん。(プロファイルが設定されていない場合、デ フォルトでは、自動テストはWi-Fiパッシブスキャン モードで開始されます)。

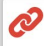

🔊 SSID 設定なし

>

手順については、Wi-Fiプロファイル設定のトピッ クを参照してください。

Wi-Fi接続テスト中にネットワークに接続した 後、AirCheck G3は、別の Wi-Fi または電波品質 プロファイルを実行するか、Wi-Fiアプリを開くま で、接続状態を維持します。

Wi-Fiテストポートの接続は、上部のステータス バーに <mark>祝</mark>この通知アイコンで表示され、接続さ れたチャンネルも表示されます。

NOTE: キャプティブポータルを持つネットワークに接続する自動テストプロファイルを実行すると、上部のステータスバーにシステム通知アイコン が表示されます。この通知を開いて選択すると、Webブラウザ・ウィンドウが開き、キャプティブポータルに必要な情報を入力することができます。

## Wi-Fiプロファイル固有の自動テスト

Wi-Fiプロファイル固有のテストには、ワイヤレス リンク、チャネル、およびAPテストが含まれます。

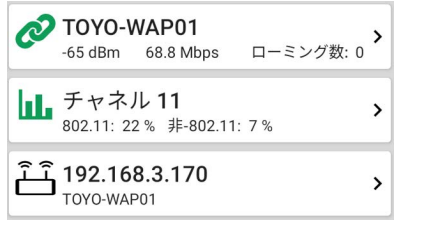

リンク・カードとチャネル・カードは、AirCheck G3 が無線ネットワークに接続している間、

- リアルタイムで更新され、接続測定値を表示し ます。
- 次に、リンク(接続性)、チャネル、AP結果につい て説明します。
- Wi-Fiプロファイル設定へジャンプ
- DHCP, DNS, Gateway のテストヘジャンプ

テスト宛先へジャンプ

Wi-Fiプロファイルのテスト結果

下の画像は、自動テストが完了したWi-Fiプロファ イルです。

| ≡    | AutoTest START                                   | •      |
|------|--------------------------------------------------|--------|
| Ŷ    | Connect to The Office<br>Network #1<br>7 tests   | Ø<br>1 |
| Ø    | The Office Network #1<br>-42 dBm 130 Mbps Roams: | •      |
| ш    | Channel 6<br>802.11: 36 % Non-802.11: 5 %        | >      |
| ĴĴ   | Lnksys:c8b373-05ac3b<br>The Office Network #1    | >      |
| DHCP | <b>192.168.0.140</b><br><1 ms                    | >      |
| DNS  | cosopendns1.net.com<br><sup>34 ms</sup>          | >      |
|      | <b>192.168.0.1</b><br>23 ms,, 18 ms              | ,      |
| PING | google                                           | ÷,     |

このプロファイルは、SSID "The Office Network #1" に接続しています。このプロファイルは、2回 目のGateway pingのタイムアウトから1つの<mark>警告</mark> 状態を表示しています。

Wi-Fiプロファイル画面では、以下の操作を行うことができます:

- テスト結果の各カード 
   クリンク、
   日、チャネル、

   ムPをタップすると、個々のテスト結果画面が開きます。
- 個々のテスト画面で、設定アイコン をタッ プすると、現在のテストの設定に直接移動で きます。
- 個々のテスト画面で、<u>青い下線</u>のついたリン クをタップすると、選択したデバイスまたはID を表示するWi-Fiアプリの詳細画面が表示さ れます。
- その他の育いリンク、またはテスト結果画面の下にあるアクションオーバーフローアイコン
   をタップすると、追加のアクションが表示されます。

NOTE: 青いリンクとアクションアイコンはすべてのテ スト画面に表示されるわけではありません。また、 ネットワーク接続が切断された場合、リンクを再確立 し、追加のアクションを有効にするためにプロファイ ルを再実行する必要がある場合があります。 このトピックの残りの部分では、以下の 「LRG」SSIDのWi-Fiプロファイルの結果を使用して、個々のテストカードと画面について説明します。

| ↓ เรื | 100% ∽> vnc v/ =                       | PoE 🗲 🐬  | 3:05 |
|-------|----------------------------------------|----------|------|
| ≡     | AutoTest                               | STAR     | r 🌣  |
| Ģ     | LRG<br>8 tests                         |          | Ø    |
| Ø     | LRG<br>-33 dBm 486 Mbps                | Roams: 3 | >    |
| հե    | Channel 153<br>Utilization: 12 %       |          | >    |
| Ē     | Sonicw:18b169-c                        | 84385    | >    |
| DHCP  | <b>10.24.8.225</b><br><sup>18 ms</sup> |          | >    |
| DNS   | <b>dns.google</b><br><sup>14 ms</sup>  |          | >    |
|       | <b>10.24.8.1</b><br>2 ms, <1 ms, <1 ms |          | >    |
| нттр  | google                                 |          | Ċ,   |

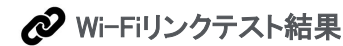

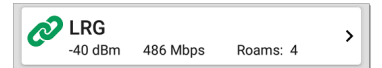

Wi-Fiリンクテストカードは、現在地で設定された ネットワークに接続できるかどうかを表示しま す。Wi-Fiリンクカードは、SSID、現在の信号強度 (dBm)、リンク速度(Mbps)、ローミング回数を表 示します。

必要に応じて、Wi-Fi接続の設定を参照してくだ さい。

カードをタップすると、リンクテスト画面が表示さ れます。

## Wi-Fiリンクテスト画面

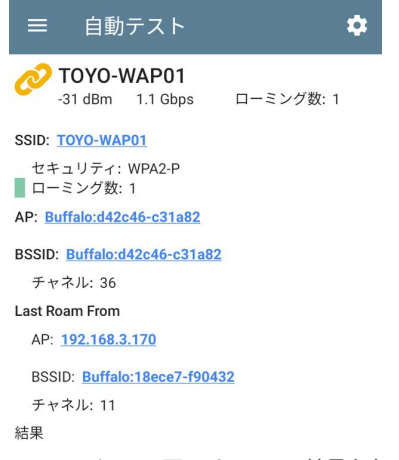

Wi-Fiリンクテスト画面は、以下の結果を表示し ます:

SSID

**セキュリティ**: セキュリティ規格が表示されま す。

**ローミング数**:ユニットが前のAPから接続を解 除し、より信号強度の高い別のAPに接続した 回数。

この動作は、Wi-Fi接続の設定の「ローミング・ス レッショルド」によって一部制御されます。

AP: AirCheck G3が確認できる AP に関する情 報に応じて、Tester が接続されている AP の名 前、IP、または MAC アドレスを指定します。この フィールドにカスタム名が入力されている場合は それが表示されます。

BSSID: アクセスポイントのBSSID

チャネル: チャネル番号

**Last Roam From**: AirCheck G3が新しいAPにロー ミングした場合、直前のAPの名前、BSSID、およ びチャネルが表示されます。

AP: 名前、IP、またはMAC アドレス

BSSID: アクセスポイントのBSSID

Channel: チャネル番号

#### Wi-Fiリンクのトレンドグラフ

AirCheck G3のトレンドグラフは、さまざまなテスト アプリでも同様に動作し、スライドやズームでさま ざまな時間間隔を表示することが可能です。ス ワイプ、ダブルタップ、スライダーを動かして、グ ラフの表示を調整します。コントロールの概要に ついては、トレンドグラフのトピックを参照してくだ さい。

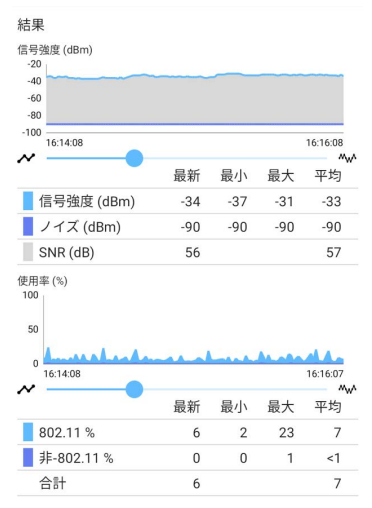

Wi-Fiリンクテストのグラフは、ユニットがリンクした ままの状態であれば、過去最大24時間分のデー タを保存・表示します。デフォルトで表示される時 間間隔は2分です。

各グラフの下には、凡例表があり、最新、最小、 最大、平均の測定値が表示されます。最新の列 には、直近の1秒間の測定値が表示されます。最 小、最大、平均の欄には、累積測定値が表示され ます。

**信号強度(dBm)グラフ**:接続されているAPの信号 強度をdBm単位でプロットします。

- 緑色の縦型のバー:テスターが新しいAPIこ ローミング
- 信号強度(dBm): TAPの信号強度のdBm値
- ノイズ(dBm):使用するチャネルのノイズレベル(dBm)
- SNR(dB): ネットワークのS/N比をデシベル (dB)値で表示

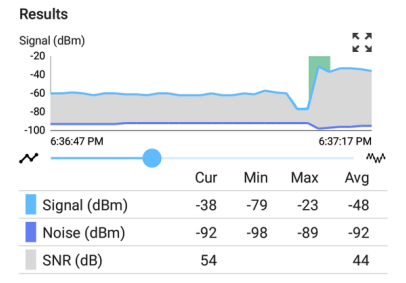

使用率(%)グラフ: 802.11デバイスと非802.11干 渉によって使用されている接続チャネルの容量 の割合をプロットします。

 緑色の縦型のパー:テスターが新しいAPIこ ローミング

リトライ(% of packets)グラフ:送信パケットのうちリトライパケットの割合をプロットします。

- リトライレート%:全パケットのうちの、リトライパケットの割合
- リトライパケット:現在のサンプルサイク ルで見たリトライパケットの数。
- 合計パケット:現在のサンプルサイクル で送信されたパケットの総数。

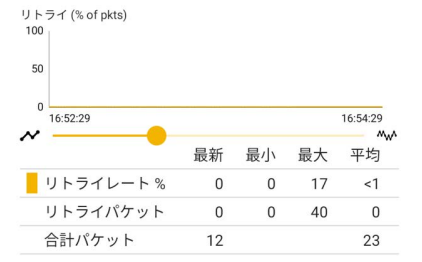

物理 TX レート(Mbps)グラフ:物理的な伝送 レートをプロットします。緑色の点線は、APの最 大TXレートを示します。

物理 Tx レート (Mbps) 1200 900 600 300 0 16:52:29 16:54:29 M.A 最新 最小 最大 平均 Tx レート (Mbps) 1201 1081 649 1140 % Max 物理 Tx レ 90 54 100 95 - 1

PingまたはTCP応答時間のグラフ:ユニットとリン クしている状態で、Ping/TCPアプリを使用して Wi-Fiテストポート接続でPingまたはTCP接続テス トを実行すると、リンクテスト画面に以下のグラフ が表示されます。

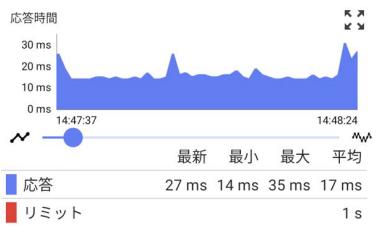

以下、応答時間グラフを表示する手順にな ります:

- リンクテスト画面の下部にある青い PING ハ イパーリンクをタップします。 これにより、Ping/TCPアプリが開き、インター フェイスがWi-Fiポートに、プロトコルがPingに 設定されます。
- 2. Ping/TCP設定で必要に応じ調整します。
- 3. PingまたはTCP接続テストを開始します。
- 長る
   【をタップして、自動テスト Wi-Fi Link
   画面に戻ります。応答時間グラフは画面の下
   部付近に表示され、Ping/TCPテストの間、他
   のグラフとともにリアルタイムで更新されま
   す。

**結果コード**: テストの最終結果が表示されます。 (成功または失敗)

リンクテスト画面下部の青いリンクをタップする と、Ping/TCPアプリを開いたり、接続ログを表示 したり、接続したチャンネルとAPでWi-Fiパケット キャプチャを実行したりすることができます。

## 接続ログ

| ☰接           | 続ログ :                                                                                |
|--------------|--------------------------------------------------------------------------------------|
| 13:16:05.840 | 無線: 2.4GHz or 5GHz or 6GHz                                                           |
| 13:16:05.889 | 無線: SSID TOYO-WAP01                                                                  |
| 13:16:05.890 | WPA2 Personal                                                                        |
| 13:16:06.900 | APスキャンを開始                                                                            |
| 13:16:10.070 | 無線: Votes for Country JP:45                                                          |
| 13:16:10.072 | 無線: Votes for Country CN : 1                                                         |
| 13:16:10.072 | 無線: Selected Country is JP With count<br>45                                          |
| 13:16:10.094 | APスキャンを終了                                                                            |
| 13:16:10.116 | 無線: RSN Info Element: Mcast=([4]<br>AES-CCMP) Ucast=([4] AES-CCMP)<br>Auth=([2] PSK) |
| 13:16:10.118 | 無線: Enable MFP (802.11w)                                                             |
| 13:16:10.119 | 無線: Enable MFP (802.11w)                                                             |

>

接続ログは、ドライバーアクティビティ、サプリカント、およびDHCPプロセスを含むWi-Fi接続を表示します。接続ログは、リンクやローミングの問題を 特定するために特に役立ちます。

接続ログ画面で右上のアクションオーバーフロー アイコン を選択して、Link-Live上の関連する 自動テストの結果にログを添付することができま す。またはメインプロファイル画面のフローティン グアクションメニュー からも接続ログを添付す ることができます。詳細はWi-Fiプロファイル FAB を参照してください。

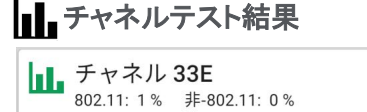

チャネルカードは、APが動作しているチャネル と、現在の802.11および非802.11の使用率を表 示します。

必要な場合は、チャネルテストの設定を参照し てください。

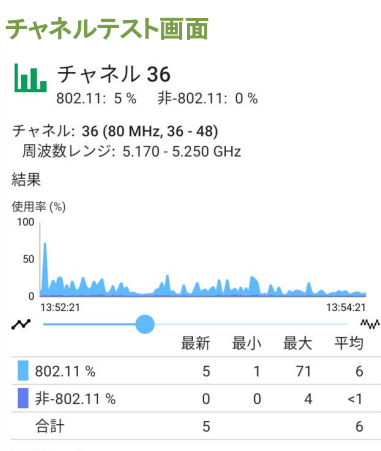

結果コード

成功

チャネル詳細 チャネルマップ ...

チャネルテストの結果画面では、接続されている チャネルの周波数レンジが、リアルタイムの使用 率グラフとともに表示されます。

**結果**:チャネル使用率(%)グラフは、ユニットが ネットワークに接続されている間、リアルタイムで 更新され、最大24時間データを保存し表示しま す。

グラフ上でズームを行うには、スワイプ、ダブル タップ、スライダーの移動が可能です。 グラフコ ントロールの概要については、トレンドグラフのト ピックを参照してください。

使用率(%)グラフ: 802.11デバイスと非802.11干渉 によって使用されている接続チャネルの容量の 割合をプロットします。

- 802.11%: 802.11デバイスが使用している チャネル容量の割合
- 非-802.11%:非802.11干渉によって使用されているチャネル容量の割合
- 合計: 802.11および非802.11チャネル使用 率の合計値

**結果コード**:テストの最終結果が表示されます。 (成功または失敗)

チャネルテスト結果の下にある青いリンクをタッ プすると、Wi-Fiアプリのチャンネル詳細または チャンネルマップ画面を開いたり、接続されてい るチャネルのWi-Fiパケットキャプチャを実行した りすることができます。

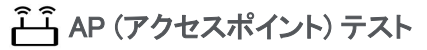

#### آلے **192.168.3.170** TOYO-WAP01

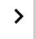

APカードには、APの名前と、それがサポートして いるネットワークのSSIDが表示されます。表示さ れるAP名またはアドレスは、AirCheck G3がデバ イスおよびネットワークから収集できたものに基 づいています。APにカスタム・ユーザー名がある 場合、その名前がカードおよびテスト画面に表示 されます。

APテストは採点されないので、アイコンは黒いま まです。

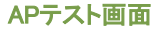

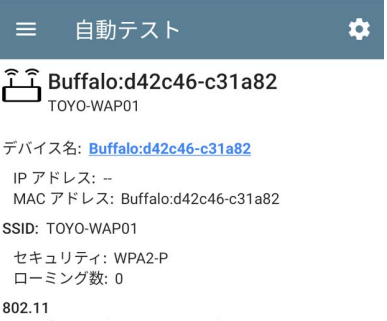

チャネル: 36 (80 MHz, 36 - 48) Type: ax サポート タイプ: a, ac, ax, n クライアント接続: 5

接続ログ キャプチャ

APテスト画面では、AP名とSSIDの他に、以下の 内容が表示されます:

デバイス名: AP名またはアドレス

**IPアドレス** : APに割り当てられたIPアドレス。 特定できない場合、フィールドには -- が表 示されます。

MACアドレス: APのMACアドレス

#### SSID: APが動作しているネットワーク名

#### **セキュリティ**:ネットワークで使用されてい るセキュリティプロトコル

ローミング数: ユニットがローミングして異なるAPIに接続した回数

802.11

**チャネル**: APが動作しているチャネ ル。BSSIDが複数のチャネルにある場合、太 字のチャネル番号はプライマリチャネルを示 します。

Type: 現在のリンクで使用されている802.11タ イプ

**サポートタイプ** : BSSIDがサポートする802.11 タイプ。特定できない場合、フィールドには ダッシュ -- が表示されます。

**クライアント接続**: APに接続されているクライア ント端末の台数

リンクテスト画面下部の青いリンクをタップする と、<mark>接続ログ</mark>を表示したり、APまでのパス解析を 実行したりすることができます。

オーバーフローメニュー ••• を開くと、接続され たチャネルとAPのWi-Fiパケット**キャプチャ** を実行したり、

APのIPアドレスを使用してTelnetまたはSSHセッ ションを開始したりするなどの追加アクションが 可能です。

## DHCP, DNS, Gateway のテスト

DHCP, DNS, Gateway のテストを参照してください。

## **たちまた テスト宛先**

テスト宛先のテスト結果については、テスト宛先のトピックを参照してください。

# Wi-Fiプロファイル FAB

自動テストプロファイル画面のフローティングアク ションボタン(FAB) 
・ により、この自動テストの 結果にコメント、接続ログをLink-Liveで添付する ことが可能です。

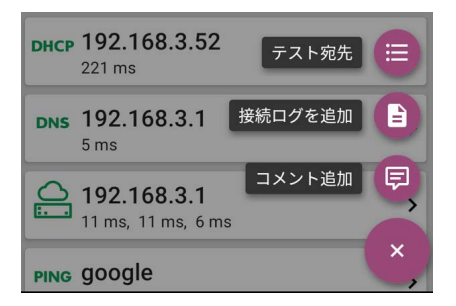

- テスト宛先のオプションを選択すると、テスト 宛先画面が表示され、現在のプロファイルに Ping、TCP接続、HTTP、およびFTPテストを追 加することができます。
- 接続ログを追加すると、Link-Live共有画面が 表示され、テスト結果に保存する前に、ログ ファイルにカスタム名を付けることができま す。

|       |          | i e e e e e e e e e e e e e e e e e e e |   |  |
|-------|----------|-----------------------------------------|---|--|
|       |          |                                         | _ |  |
|       |          |                                         |   |  |
|       |          |                                         |   |  |
| 接続ログ  | 名        |                                         |   |  |
| 20230 | 215-1554 | 454                                     |   |  |
|       |          |                                         |   |  |
| =     | テスト結果    | を保存                                     |   |  |

フィールドをタップして任意のログ名を入力 し、**テスト結果を保存**をタップしてアップロード します。

 また、コメント追加では、コメント入力が 可能なLink-Liveの共有画面が表示さ れます。

コメント Test TOYO Job コメント DEMO テスト結果を保存

#### フィールドをタップして任意のコメントを入 カし、**テスト結果を保存**をタップしてアッ プロードします。

# Wi-Fiプロファイル設定

これらの設定は、テストするネットワー ク、AirCheck G3の接続方法、**成功**/警告/**失敗**の 結果のしきい値、およびユーザーが追加するテス ト宛先を設定します。

プロファイルの設定を行うには、Wi-Fiプロファイ ル画面の設定アイコン 💽をタップするか、自動テ ストに新しいWi-Fiプロファイルを追加してくださ い。

以下のリンクをタップすると、このトピック後の セクションに移動します:

- Wi-Fi接続の設定
- 証明書
- Advanced (Wi-Fi 接続) 設定
- チャネルテストの設定

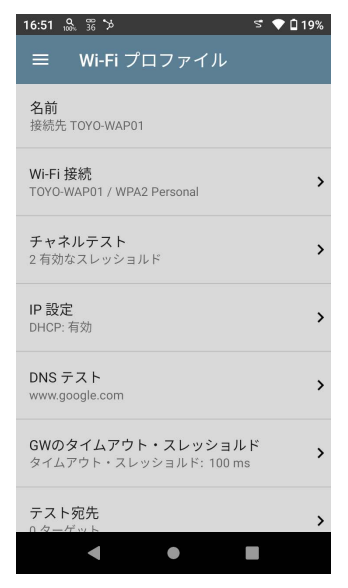

Wi-Fiプロファイル設定画面で、必要に応じて以下 の各項目をタップし、プロファイルを設定します。 変更した設定は、自動的に適用されます。

NOTE: Wi-Fiアプリから新しいWi-Fiプロファイ ルを追加すると、プロファイル名、SSID、認証 の種類が自動で入力されます。

設定が完了したら、戻るボタン

# 名前

名前フィールドをタップして、プロファイルのカス タム名を入力します。この名前は、自動テスト画 面のメインプロファイルカードとWi-Fiプロファイ ル画面のヘッダーに表示されます。

### Wi-Fi接続の設定

Wi-Fi接続設定を開いて、リンクテスト 
のネットワークID、セキュリティ認証情報、およびテスト しきい値を設定します。これらの設定は、Wi-Fi テストポート接続を制御します。

| 17:38 👖 📅 👷 🎾                                     | 💎 🗋 9%             |
|---------------------------------------------------|--------------------|
| = Wi-Fi 接続                                        |                    |
| SSID<br>TOYO-WAP01                                |                    |
| 認証<br>WPA2 Enterprise                             |                    |
| <b>暗号化</b><br>自動                                  |                    |
| EAP Type<br>EAP TLS                               |                    |
| ユーザ名                                              |                    |
| 証明書                                               | >                  |
| Advanced<br>BSSID: Buffalo:18ece7-f90432, Wi-Fi 蒂 | <sup>苏域:自動</sup> > |
| < ●                                               |                    |

#### SSID

SSIDをタップしてSSIDを入力するか、検出され たSSIDの一覧から選択します。 プロファイルのカスタム名を入力しない場合、

SSIDがWi-Fiプロファイルの名前として表示されま す。

#### 認証

上記の設定で、検出されたSSIDのドロップダウン リストからSSIDを選択した場合、またはWi-Fiアプ リから「[SSID]に接続」プロファイルを作成した場 合、認証の種類が自動的に選択されます。必要 に応じタップして認証ダイアログを開き、ネット ワークに適したセキュリティタイプを選択します。

以下の設定は、認証の種類によって異なります。 暗号化、キー、EAP タイプ、ユーザー名、証明 書、パスワード、Advancedなど、ネットワークセ キュリティのタイプに必要なすべての認証情報を 入力します。

#### WEP キー

認証の種類がWEP SharedまたはWEP Autoの場 合に表示されます。タップして正しいキータイプ (ASCIIまたはHex)を選択し、キーを入力します。

#### 暗号化

要に応じ、タップして暗号化の種類を選択しま す。デフォルトは "自動" です。

#### EAP Type

**認証**タイプがWPA/WPA2/WPA3 Enterpriseの場 合、表示されます。デフォルトはPEAP MSCHAP V2です。必要に応じ、タップして別のEAPタイプを 選択します。

#### ユーザ名

このフィールドは、複数の認証タイプとともに表示 されます。ユーザ名フィールドをタップし、ユーザ 名を入力します。

#### 証明書

この設定は、次のEAPタイプのいずれかを選択した場合に表示されます。EAP TLS、PEAP TLS、 またはTTLS EAP TLSのいずれかを選択した場 合に表示されます。

証明書をタップして証明書画面を開きます。

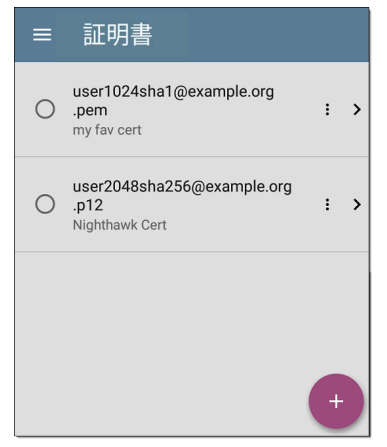

この画面では、Wi-Fiプロファイル設定により自動 テストにインポートされたすべての証明書が表示 されます。

- インポートした証明書の左側にあるラジオボ タンをタップして、現在のプロファイルで使用 する証明書を選択し、使用します。
- 証明書の行をタップして、名前と説明を編集 できます。
- インポートした証明書を削除するには、アクションオーバーフローアイコン:をタップします。
- フローティングアクションボタン(FAB) ・ を タップして、新しい証明書ファイルをインポー トします。

AirCheck G3は、以下の証明書ファイル拡 張子に対応しています。:

- .pem
- .p12
- .cer
- .crt

インポートされた証明書は、クライアント認証の ためのもので、秘密鍵が含まれている必要があ ります。AirCheck G3は、1 方向のクライアント認 証のみをサポートします。相互認証、サーバー、 および CA/Root 証明書はサポートされていませ ん。AirCheck G3は鍵交換を実行できますが、 サーバー証明書を認証することはできません。

### 証明書のインポート方法:

証明書ファイルは、挿入されたストレージデバイ ス(USB)またはAirCheck G3の内部ファイル

システムのいずれかからインポートすることがで きます。

- 証明書ファイルをAirCheck G3ユニットに挿入 したUSBドライブに保存するか、USB-Cケー ブルまたは電子メールを使用してファイルシ ステムに転送することにより、AirCheck G3ユ ニットで利用できるようにします。
- 証明書認証を使用して自動テスト Wi-Fiプロ ファイルを実行するには、以下の設定でプロ ファイルをセットアップします:
  - a. 認証: WPA/WPA2/WPA3 Enterprise
  - b. 暗号化: **自動**
  - c. EAP Type: EAP TLS, PEAP TLS, or TTLS EAP TLS
- 自動テスト >Wi-Fi プロファイル >Wi-Fi 接続 証明書をタップして証明書画面を開きま す。

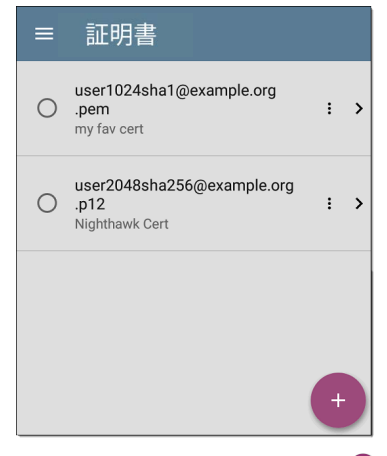

4. フローティングアクションボタン(FAB) 🔮 を タップすると、Import Certificateダイアログが開 きます。

| Import C | ertificate |       |
|----------|------------|-------|
| 証明書      |            |       |
| クリック     | して選択       |       |
| パスワード    |            |       |
|          | キャンセル      | インポート |

5. 証明書欄にある「クリックして選択」をタップ すると、ファイルアプリが開きます。

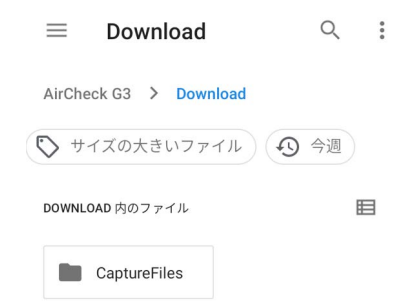

 ファイルアプリで、証明書ファイルが保存されているフォルダーまたはストレージデバイス (USB)に移動します。メニューボタン == をタップ して、左側のナビゲーションドロワーを開き、ストレージデバイスにアクセスします。

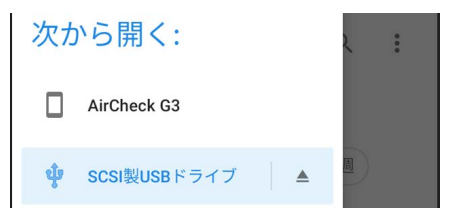

上の画像では、ユーザーがUSBメモリーを選 択しようとしているところです。

7. 必要な任意の証明書ファイルをタップして選択します。

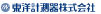

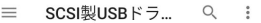

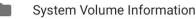

| google.com |         |         |
|------------|---------|---------|
| 11:32      | 5.07 KB | COM ファイ |

20230131-171054.tgz 1月31日 2.90 MB TGZ ファイル

edge01.yahoo.co.jp.crt 5.58 KB CRT 7... K X

ファイルを選択すると、ファイルアプリが終了 し、Import Certificateダイアログに選択した 証明書ファイルが表示されます。

- 証明書がパスワードで保護されている場合 は、パスワードを入力します。
- 9. インポートをタップします。
- 必要であればフィールドをタップして、証明書の名前と説明を編集します。名前のデフォルトは証明書のファイル名です。
- 12. 戻るボタン 
  たタップして、接続設定に戻ります。

自動テストの実行後、Wi-Fiリンクテストの画面から接続ログを確認し、証明書認証の確認やトラブ ルシューティングを行うことができます。

### ユーザ名

このフィールドは、複数の認証タイプとともに表示されます。ユーザー名フィールドをタップして、 ユーザー名を入力します。

パスワード

このフィールドは、複数のセキュリティタイプとと もに表示されます。パスワードフィールドをタップ して、ネットワークパスワードを入力します。

## Advanced (Wi-Fi 接続) 設定

| 14:10 44 😪 中 🏷                        | 💎 📋 91% |
|---------------------------------------|---------|
|                                       |         |
| BSSID<br>いずれか                         |         |
| Wi-Fi 帯域<br>自動                        |         |
| ローミング・スレッショルド<br>-70 dBm              |         |
| <b>リンクテスト・スレッショルド</b><br>4 有効なスレッショルド | >       |
| Alternate ID                          |         |
|                                       |         |
|                                       |         |
| ◀ ●                                   |         |

### BSSID

Wi-Fiプロファイルに特定のBSSIDを入力、 または選択し、AirCheck G3がリンク中に新しい APにローミングしないようにします。

### Wi-Fi 帯域

この設定をタップすると、Wi-Fiプロファイルが接続 しようとする無線帯域を指定できます。初期設定 の自動では、どのバンドでも接続できます。ただ し、この設定と一般設定で選択したバンドが異な る場合は、プロファイルの接続に失敗します。

### ローミング・スレッショルド

このしきい値は、AirCheck G3が接続を維持し、 ネットワーク上でより強い信号を持つ別のAPを探 す信号強度(dBm)を管理します。発見した場合 は、現在のAPから切断し、より強い信号を持つ APに接続します。フィールドをタップして新しい値 を選択するか、カスタム値を入力します。

## リンクテスト・スレッショルド

リンクテスト・スレッショルド画面を開き、以下の測 定の**成功/警告/失敗**の結果を決定する値を調整 します。

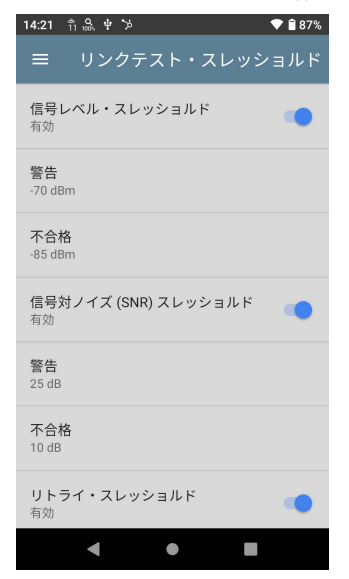

各フィールドをタップして、新しい値を選択する か、カスタム値を入力します。また、各しきい値 にはトグルボタンがあり、その測定値に基づく採 点を完全に無効にすることができます。

### 信号レベル・スレッショルド: APの測定信号

**信号対ノイズ (SNR) スレッショルド** : 測定され たAP信号とチャネルで検出されたノイズレベル との比率

**リトライ・スレッショルド**:総送信フレーム数に対 するリトライフレームの割合

**転送レート (TX) スレッショルド**: APの最大ス ループットレートに対する測定レートのパーセン テージ

### Alternate ID

必要に応じて、Alternate IDを入力してください。 これは、高度な認証の設定です。

## チャネルテストの設定

チャネルテストの設定を開き、Wi-Fiプロファイル のチャネルテスト部分の使用率のしきい値を設 定します。

| 14:47 "疗 品 中 >>                      | 💎 🗎 84% |
|--------------------------------------|---------|
| ≡ チャネルテスト                            |         |
| 802.11使用率 スレッショルド(%)<br>有効           | •       |
| <b>警告</b><br>35 %                    |         |
| <b>不合格</b><br>75 %                   |         |
| <b>非-802.11 使用率スレッショルド (%)</b><br>有効 |         |
| <b>警告</b><br>30 %                    |         |
| <b>不合格</b><br>50 %                   |         |
|                                      |         |
| < ● ■                                |         |

### 802.11使用率 スレッショルド(%)

このしきい値は、802.11デバイスによって使用さ れている接続チャネルの容量の割合について、 成功/警告/不合格の採点を制御します。

- トグルボタンをタップして、802.11使用率に 基づくテストの採点を有効または無効にし ます。
- 警告または不合格をタップして、結果のカ スタムパーセンテージ値を選択または入力 します。

### 非-802.11 使用率スレッショルド(%)

このしきい値は、非-802.11の干渉によって使用 されている接続チャネルの容量の割合に対する 合格/警告/不合格の採点を制御します。

- トグルボタンをタップして、非-802.11の使用 率に基づくテストの採点を有効または無効に します。
- 警告または不合格をタップして、結果のカス タムパーセンテージ値を選択または入力しま す。

## DHCP, DNS, Gatewayの設定

DHCP, DNS, Gateway のテストを参照してください。

## ពេត្តដង テスト宛先

テスト宛先フィールドをタップして、テスト宛先 画面を開き、自動テストプロファイルにカスタム の

Ping、TCP接続、HTTP、または FTPテストを追加 します。詳しくは、テスト宛先を参照してください。

## **HTTP Proxy**

Proxyコントロールでは、AirCheck G3がネット ワーク接続を確立する際に経由するプロキシ サーバーを指定できます。自動テストで は、HTTPまたはFTPテストターゲットでHTTPプ ロキシが有効になっている場合に、これらの設 定が使用されます。

Webブラウザでプロキシ設定を使用する場合は、 プロファイルを実行した後、ユニットをリンクした ままWebブラウザを開いてください。

**HTTP Proxy**画面を開き、プロキシ設定を有効に します。

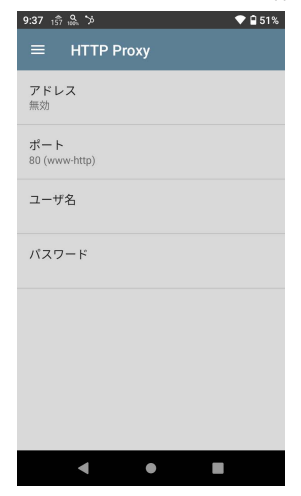

各項目をタップするとポップアップキーボードが 表示されますので、「**アドレス」「ポート」「ユーザ 名」「パスワード」**を入力してください。OKをタップ して入力内容を保存します。

## DHCP, DNS, Gateway の テスト

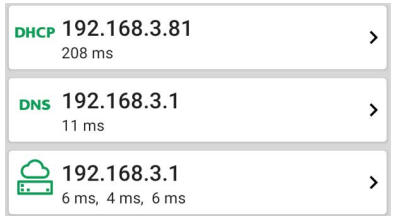

これらのテストはWi-Fi自動テストプロファイルに 含まれ、設定と結果のフィールドは各プロファイ ルタイプで同じです。

自動テストのDHCP、DNS、ゲートウェイの設定 は、Wi-Fiプロファイルの設定画面、または各テス トの結果画面から設定ボタン **い**をタップすること でアクセスできます。

テスト結果画面で青いリンクまたは青いアクショ ンオーバーフローアイコン ••• をタップすると、そ の他のアクションが表示されます。

## DHCPとスタティックIPテスト

DHCP (Dynamic Host Configuration Protocol) テ ストは、AirCheck G3がDHCPサーバーからIPアド レスの割り当てを受けたかどうかを示します。

### DHCP 設定 - IP 設定

Wi-Fiプロファイル設定から、またはDHCPテスト 結果画面の設定ボタン 🎦 をタップして、DHCPテ ストの設定にアクセスします。

| = IP 設定                     |   |
|-----------------------------|---|
| <b>DHCP</b><br>有効           |   |
| 応答時間スレッショルド<br>60 s         |   |
| DHCP 要求オプション<br>None        |   |
| <b>カスタム ベンダークラスID</b><br>有効 | • |
| ペンダークラスID<br>NetAllyTool    |   |

デフォルトでは、DHCPが**有効**になっていま す。IP設定画面では、DHCP応答時間しきい値を 調整したり、**スタティックIPアドレス**を設定するこ とができます。

### DHCP

初期設定では、DHCPが有効になっています。ト グルボタンをタップするとDHCPが無効になり、ス タティックIPアドレスが入力されます。

### 応答時間スレッショルド(DHCPのみ)

このフィールドは、DHCPが有効になっている場 合にのみ表示されます。応答時間スレッショルド は、リンクおよび DHCPテストに失敗する前 に、AirCheck G3がDHCPサーバーの応答を待機 する時間を制御します。

### DHCP 要求オプション

(DHCPが有効な場合にのみ表示されます。) このフィールドをタップして、1つ以上の DHCP 要 求オプションを選択します。

### カスタムベンダーID

カスタムベンダーIDはデフォルトでは無効になっ ています。トグルボタンをタップすると、以下のよ うに「**ベンダークラスID**」フィールドが有効になり ます。

### ベンダークラスID

(カスタム ベンダークラスIDが有効な場合にのみ 表示されます。)このフィールドをタップして、ベン ダークラス IDを入力します。

### スタティックIPアドレス

| ≡               | IP 設定                        |  |
|-----------------|------------------------------|--|
| DHCP<br>無効      |                              |  |
| スタテ             | ティック IPアドレス                  |  |
| サブネ<br>255.25   | <b>ベットマスク</b><br>5.255.0 /24 |  |
| デフォ<br>192.16   | ト <b>GW</b><br>8.1.1         |  |
| 基本 [<br>8.8.8.8 | DNS サーバ                      |  |
| セカン             | ッダリ DNS サーバ                  |  |

サブネットマスク、デフォルトゲートウェイ、プライ マリおよびセカンダリDNSサーバーのスタティック IPアドレスフィールドは、DHCPが無効になってい る場合のみ表示されます。各フィールドをタップ すると、ポップアップキーボードが表示されるの で、必要に応じてスタティックアドレスを入力しま す。OKをタップして、入力内容を保存します。

### **DHCPテスト結果**

DHCPが有効の場合、プロファイルにDHCPテス トカードと結果画面が表示されます。

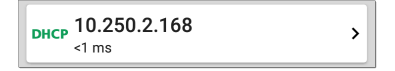

DHCPテストカードには、DHCPサーバーのIPア ドレスと、検出、オファー、要求、および確認が 完了するまでの合計時間が表示されます。

カードをタップしてDHCPテスト画面を開きます。

NOTE: 一般設定でユーザ定義 MACが有効 になっている場合、結果画面のDHCP IPア ドレスの下にあるMACアドレスの横に(ユー ザ定義)と表示されます。

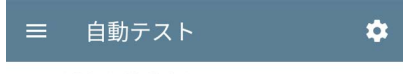

рнср 192.168.3.81

535 ms

デバイス名: <u>192.168.3.1</u>

IPv4 アドレス: 192.168.3.1 MAC アドレス: Yamaha:ac44f2-6f56dc

### DHCP テスト結果画面

#### DHCP 192.168.3.81

535 ms

### デバイス名: <u>192.168.3.1</u>

IPv4 アドレス: 192.168.3.1 MAC アドレス: Yamaha:ac44f2-6f56dc

#### 結果

オファーした: 192.168.3.81 許可しました: 192.168.3.81 サブネットマスク: 255.255.255.25 サブネット: 192.168.3.0/24 Lease Time: 3 時間 0 秒 期限切れ: 2/17 14:22

リレー エージェント: --

| 計測項目     | 結果     |
|----------|--------|
| オファー     | 251 ms |
| 許可       | 283 ms |
| Total 時間 | 535 ms |
| スレッショルド  | 60 s   |

エンドユーザ・レスポンス時間

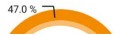

オファー 許可

**デバイス名**:検出されたDHCPサーバーの名前、 または名前が検出されなかった場合は、IPアドレ スが表示されます。

IPv4 アドレス:サーバーのIPアドレス

MAC **アドレス**:サーバーのMACアドレス。2 つの -- はサーバからMACアドレスが提供 されていないことを示します。

### 結果

**オファーした**: DHCPサーバーから提供され たIPアドレス

**許可しました** : AirCheck G3が許可したIPアド レス

サブネットマスク:ネットワークの範囲を定義 するために使用します。

サブネット:サブネットのIPアドレス。

Lease Time: DHCPサーバーによってIP アド レスがAirCheck G3にリースされる時間。

期限切れ: IPアドレスの有効期限と時間

リレーエージェント: BOOTP DHCP リレー エージェントが存在する場合、このフィールド にはその IP アドレスが表示されます。リレー エージェントは、異なるIPネットワーク上の DHCPクライアントとDHCPサーバー間で DHCPメッセージを中継します。

オファー 許可

### エンドユーザ・レスポンス時間のテーブルと チャート:DHCPのIPアドレス取得処理の 時間帯の内訳

| 計測項目     | 結果     |
|----------|--------|
| オファー     | 251 ms |
| 許可       | 283 ms |
| Total 時間 | 535 ms |
| スレッショルド  | 60 s   |

エンドユーザ・レスポンス時間

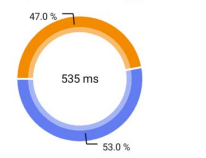

IPv6 アドレス

2400:4050:2e0:f800:2c0:17ff:fe55:3ec 2408:210:2e7:5300:2c0:17ff:fe55:3ec fe80::2c0:17ff:fe55:3ec (ローカルにリンク)

結果コード

成功

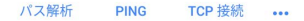

オファー: AirCheck G3がディスカバリを送 信してから、DHCPサーバーからアドレスオ ファーを受信するまでの時間

**許可**: AirCheck G3が要求を送信してか ら、DHCPサーバーから許可応答を受信する までの時間。

**Total 時間**: DHCP処理で消費された時間の 総時間。

スレッショルド: DHCPテスト設定にある**応答** 時間スレッショルドは、AirCheck G3がDHCPテ ストに失敗する前にDHCPサーバーの応答を 待機する時間を制御します。

エンドユーザ・レスポンス時間:オファーと許可の時間をパーセンテージで表した円グラフ。

IPv6 アドレス: (RA)ルーター広告で取得したアドレス

**結果コード**:テストの最終結果が表示されます。(成功または失敗)

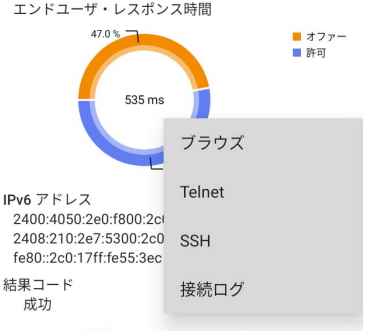

#### パス解析 PING TCP 接続 •••

DHCPテスト画面で利用できる追加アクション は、DHCPサーバーアドレスを入力したパス解 析、Ping/TCP、WebブラウザでIPv4アドレスを参 照する、TelnetやSSHセッションを始める、接続 ログを表示する、などがあります。

## スタティックIPテスト結果

DHCPを無効にすると、DHCPテストはスタティッ クIPテストとなり、DHCPテストの設定で入力され たサブネットとアドレスが表示されます。

>

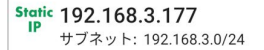

Static IPカードには、設定されているIPアドレス とサブネットアドレスが表示されます。

カードをタップしてテスト結果画面を開きます。

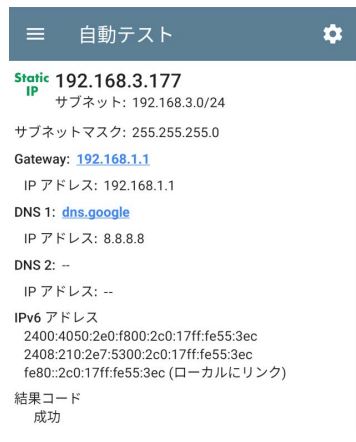

### Static IPテスト画面には、設定されたアドレスが 表示されます。

サブネット:サブネットのIPアドレス

サブネットマスク:ネットワークの範囲を定義す るために使用します。

Gateway: ゲートウェイのホスト名、ホスト名が見 つからない場合はそのIPアドレス。

**IPアドレス**:ゲートウェイのIPアドレス

DNS (1 と 2): プライマリおよびセカンダリDNS サーバーの名前とIPアドレス

IPv6 **アドレス**: (RA)ルーター広告で取得したアド レス

**結果コード**:テストの最終結果が表示されます。 (成功または失敗)

### IPアドレスの重複(EtherScopのみ)

DHCPおよびスタティックIPテストは、同じIPアドレ スを使用しているデバイスの存在も検出して報 告します(重複IP)。設定されたアドレスが使用さ れている場合、自動テストは失敗します。

 IP アドレス利用中 By: <u>TOYO-USER41-PC</u> MAC アドレス: LiteON:6c4b90-5fb7e8
 IPv6 アドレス fe80::2c0:17ff:fe53:2bb0 (ローカルにリンク)
 結果コード IP アドレス重複 (11)

IP Address In Use By: 設定されているスタティッ クIPアドレスを現在使用している機器名が表示 されます。青い下線部のリンクをタップすると、 そのデバイスの検出詳細画面が表示されます。

MACアドレス:使用されているIPアドレスの MACアドレス

## DNSテスト

DNS (Domain Name System) サーバーテストは、 指定されたURLを解決するDNSサーバーのパ フォーマンスを確認します。AirCheck G3 は、DHCPまたはスタティックのアドレス構成に よってDNSアドレスを取得します。

## DNS テストの設定

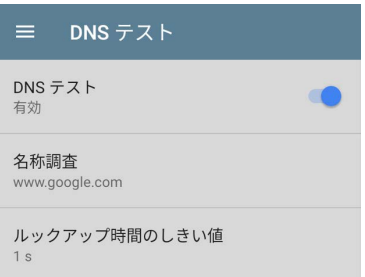

### DNS テスト

必要に応じて、DNS設定画面の一番上のフィー ルドをタップしてトグルを切り替えると、現在の自 動テストでDNSテストを無効にすることができま す。この設定を無効にすると、自動テストのメイ ン結果画面にDNSカードが表示されなくなり、以 下の設定が非表示になります。によってDNSアド レスを取得します。

### 名称調査

これは、DNSサーバーが名前解決しようとする URLです。デフォルト以外のURLを入力する場合 は、フィールドをタップしてください:

www.google.com

IP Protocol Version (EtherScopのみ)

IPv4とIPv6を切り替えるには、この欄をタップします。

### ルックアップ時間のしきい値

このしきい値は、テストが失敗する前に AirCheck G3がDNSサーバーからの応答を待機する時間を 制御します。デフォルトは 1 秒です。フィールドを タップして、新しいしきい値を選択または入力しま す。

### 反転評価

反転評価が有効な場合、テストは失敗した場合 は成功とみなされ、成功した場合は失敗とみなさ れます。結果画面の結果コードセクションには、 「評価を反転しました」というメッセージが表示さ れます。

### DNSテスト結果

DNSテストカードには、DNS 1のサーバー名と ルックアップ時間が表示されます。

| <b>DNS 192.168.3.1</b><br>11 ms                             | >       |
|-------------------------------------------------------------|---------|
| カードをタップすると、DNSテストの結<br>示されます。<br>以下、 <b>DNSテストの結果画面</b> です。 | 黒画面が表   |
| <b>DNS</b> 192.168.3.1<br>7 ms                              |         |
| 名称調査: www.google.com                                        |         |
| スレッショルド:1s                                                  |         |
| DNS 1: <u>192.168.3.1</u>                                   |         |
| ルックアップ IP: 172.217.25.164<br>ルックアップ 時間: 7ms                 |         |
| DNS 2:                                                      |         |
| ルックアップ IP:<br>ルックアップ 時間:                                    |         |
| 結果コード<br>1:成功<br>2:                                         |         |
| 再テスト パス解析 PING ••                                           |         |
|                                                             | <br>た名前 |

スレッショルド: DNSテスト設定からのルック アップ時間しきい値

DNS#:リストアップされたDNSサーバーの 名前

...

### ルックアップ IP:名前解決済みIPアドレス

**ルックアップ時間**:ルックアップ要求送信後、IPアドレスを受信するまでの時間

**結果コード:** 各DNSサーバーのテスト最終ステー タス(成功または失敗)。

DNS 1: 192.168.3.1

| ルックアップ IP: 142.2<br>ルックアップ 時間: 5 m | TCP 接続 |
|------------------------------------|--------|
| DNS 2:                             | ブラウズ   |
| ルックアップ IP:<br>ルックアップ 時間:           | Telnet |
| 結果コード<br>1:成功<br>2:                | SSH    |
|                                    |        |

再テスト パス解析 PING

テスト結果画面の下部にある青いリンクまたは 青いアクションオーバーフローアイコン ・・・ をタッ プしてDNSテストを再テストするか、DNS 1の名 前とIPアドレスを入力した別のアプリを開く か、WebブラウザでプライマリDNSサーバをブラ ウズしてください。

# 🔒 GWのタイムアウト・スレッショルド

概要については、DHCP, DNS, Gateway のテス トを参照してください。

このテストは、デフォルトゲートウェイへのPing送 信が成功したかどうかを示し、現在のIPv4およ びIPv6ルーターのアドレスを識別します。

## GWのタイムアウト・スレッショルドの設定

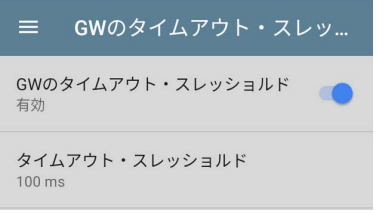

### GWのタイムアウト・スレッショルド

必要に応じて、GWのタイムアウト・スレッショ ルド画面の一番上のフィールドのトグルをタッ プし切り替えると、現在の自動テストでゲート ウェイテストを無効にすることができます。こ の設定を無効にすると、自動テストのメイン結 果画面にゲートウェイカードが表示されなくな り、以下の設定が非表示になります。

### タイムアウト・スレッショルド

GWのタイムアウト・スレッショルドのその他の設 定は、タイムアウトしきい値のみです。これ は、AirCheck G3がゲートウェイからの応答を待 機してからテストを失敗と判定するまでの時間を 示します。フィールドをタップして、値のオプション の1つを選択するか、カスタム値を入力します。

### 反転評価

反転評価が有効な場合、テストは失敗した場合 は成功とみなされ、成功した場合は失敗とみなさ れます。結果画面の結果コードセクションには、 「評価を反転しました」というメッセージが表示さ れます。

### GWのタイムアウト・スレッショルドのテスト 結果

AirCheck G3は、DHCPまたはスタティックIP構成 からゲートウェイのIPアドレスを取得し、SNMPを 使用して AirCheck G3のサブネットをサービスす るポートのシステム・グループ情報および統計情 報を取得します。

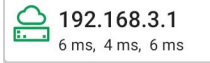

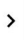

ゲートウェイテストカードには、ゲートウェイのIP アドレスと3つのPing応答時間が表示されます。

### ゲートウェイテストの結果画面

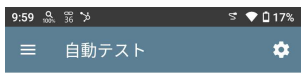

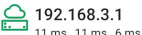

#### IPv4 GW名: 192.168.3.1

IPv4 アドレス: 192,168,3,1 MAC アドレス: Yamaha:ac44f2-6f56dc

IPv6 GW名: 192.168.3.254

プロトコル:スタティックに構成されたルータ.Proxv ARP Agent

#### Ping 結果

応答時間: 11 ms. 11 ms. 6 ms スレッショルド:100 ms

#### 結果コード

- 1: 成功
- 2: 成功
- 3: 成功

再テスト パス解析 PING

IPv4 GW名: ゲートウェイの名前解決されたホス ト名、またはホスト名が見つからない場合はその IPアドレス

IPv4 アドレス:ゲートウェイの内部IPv4ア ドレス

MAC アドレス : サーバーのMACアドレス。2 つの -- はサーバからMACアドレスが提供 されていないことを示します。

**IPv6 アドレス**:ルーターのIPv6アドレス(存 在する場合)

**IPv6 GW名**: IPv6ルーターからアドバタイズさ れる名前(存在する場合)

プロトコル: AirCheck G3がゲートウェイ・デー タを取得するために使用したルーティング・プ ロトコル

Ping結果

- 応答時間:ゲートウェイに送信された3つの Pingの応答時間
- スレッショルド:タイムアウト・スレッショルドの 設定で設定されたゲートウェイタイムアウトし きい値

**結果コード**:3つのゲートウェイPingテストの 最終ステータス(成功または失敗)。
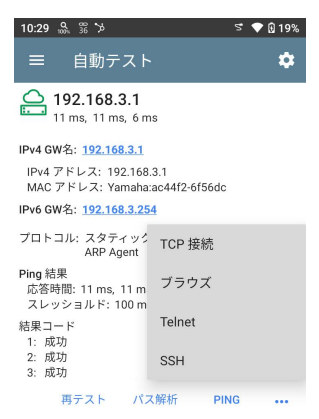

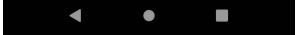

テスト結果画面の下部にある青いリンクまたは青 いアクションオーバーフローアイコン ••• をタップ すると、ゲートウェイテストの再テスト、他のアプリ の起動、ゲートウェイのIPv4アドレスの参照、また はゲートウェイへのTelnetまたはSSHセッションの 開始が可能です。

# Wi-Fi自動テストの テスト宛先

| PING | <b>google</b><br>43 ms, 39 ms, 39 ms | > |
|------|--------------------------------------|---|
| тср  | <b>google</b><br>45 ms, 40 ms, 32 ms | > |
|      |                                      |   |
| нттр | google<br><sup>315 ms</sup>          | > |

自動テストのテスト宛先は、自動テストプロファイ ルが実行されるたびに AirCheck G3が接続を試 みるユーザーが割り当てることのできるエンドポ イントです。これらのテストは、内部または外部の Webサイト、サーバー、およびデバイスが、ネット ワークのユーザーにとって利用可能であることを テストします。

以下のリンクをタップすると各テストトピックにジャ ンプできます: Pingテスト TCP接続テスト HTTPテスト FTPテスト

# テスト宛先の追加と管理

テスト宛先を自動テストプロファイルに追加し、保存したテスト宛先を管理するには、Wi-Fiプロファイル設定でから、またはWi-Fiプロファイル結果 画面でFAB・をタップして、テスト宛先画面を開きます。

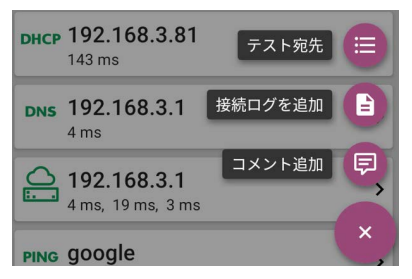

テスト宛先画面には、定義および保存されたすべ てのテスト宛先が一覧表示されます。チェック ボックスは、現在のプロファイルで有効になってい るテスト宛先を示します。テスト宛先は、任意の 数のWi-Fiプロファイルに追加して使用できるので 注意が必要です。

| テスト宛先                               |   |   |   |   |
|-------------------------------------|---|---|---|---|
| google<br>Ping Test                 |   | ~ | : | > |
| <b>google</b><br>HTTP テスト           | ^ | ~ | : | > |
| <b>google</b><br>TCP 接続テスト          | ^ | ~ | : | > |
| <b>Keisokuki-land.co</b><br>FTP テスト | ^ |   | I | > |
|                                     |   |   | Ŧ |   |

テスト宛先画面では、次のアクションを実行 できます:

- 現在のプロファイルに含めたい各テスト宛 先のチェックボックスを選択します。
- 上矢印と下矢印をタップして、保存されたテ スト宛先の順序を変更できす。

 アクションオーバーフローアイコン : をタップ して、テスト宛先を重複(複製)または削除でき ます。

注意: テスト宛先を削除すると、すべてのプ ロファイルから削除されます。現在のプロ ファイルからテスト宛先を削除するには、 チェックを外します。

 FAB ひをタップすると、新しいテスト宛先 (Ping, TCP接続, HTTP, FTP)が追加できま す。

| ≡ | テスト宛先                               |                                           |                  |        |   |
|---|-------------------------------------|-------------------------------------------|------------------|--------|---|
|   | google<br>Ping Test                 |                                           | ~                | :      | > |
|   | <b>google</b><br>TCP 接続テスト          | ^                                         | ~                | :      | > |
|   | <b>google</b><br>HTTP テスト           | ^                                         | ~                | :      | > |
|   | Keisokuki-land.co<br>FTP テスト<br>Add | Add Ping 7<br>个<br>TCP 接続テ:<br>dd HTTP テ: | Test<br>スト<br>スト | + + +  | > |
|   |                                     | Add FTP テン                                | Z F              | +<br>× |   |

 テスト宛先の名前をタップするか、新しいテ スト宛先を追加して、テストの設定を開きま す。ここで、カスタムテスト名、宛先アドレ ス、およびしきい値を入力できます。

# テスト宛先の結果画面

対象テスト種別のアイコンは、緑、黄、赤で表示さ れ、終了したテスト部分のステータス(成績)を示 します。成功/警告/失敗を表示します。

例として、以下のPingテストの画像では、2回目の Pingが設定で設定したタイムアウト・スレッショル ド内に戻らなかったため、Pingテスト全体が警告 で評価されます。

PING google 7 ms, -, 7 ms デバイス名: www.google.com IPv4 アドレス: 142.251.42.164 MAC アドレス: --結果 ルックアップ時間: 5 ms 応答時間: 7 ms, -, 7 ms ● スレッショルド: 8 ms 結果コード 1: 成功 2: タイムアウトエラー (3) 3: 成功

2つ目の応答時間には2本の -- が表示され、応 答がないことを示し、結果の見出しの下に黄色の ドットで2つ目の応答時間が警告の理由であるこ とが指摘されている。

さらに、2つ目の結果コードには、警告の理由と して "タイムアウトエラー"が表示されています。

## テスト宛先の追加アクション

再テスト パス解析 **PING ···** 

テスト宛先終了後、青いリンクのいずれかを タップすると、他のテストアプリを開くなどのアク ションを実行できます。

- 青くリンクされたデバイス名をタップすると、 選択したデバイスのディスカバリアプリ画面 が表示されます。そこから、他のアプリを開い たり、追加のテストを実行したりできます。
- 再テストをタップするとテストが再実行されます。
- パス解析をタップして、パス解析アプリを起動 します。パス行き先は、現在の宛先で構成さ れています。
- アクションのオーバーフローアイコン ・・・を タップすると、宛先があらかじめ入力されてい るリストアップされたアプリやツールを開くこと ができます。例えば:

- 現在の宛先アドレスのPing/TCPアプリが 開きます。
- テスト宛先からパケットキャプチャを実行 します。(EtherScope有線テストのみ)
  - ウェブブラウザアプリでインターネット上の目的のURLを閲覧できます。

# 自動テストのPingテスト

Pingテストは、選択した宛先にICMPエコー要求を 送信し、サーバーまたはクライアントに到達できる かどうか、および応答するまでにかかる時間を判 断します。自動テストの**テスト宛先Pingテスト**は、 宛先に3つのPingを送信し、その応答時間を報告 します。宛先は、IPv4アドレス、IPv6アドレス、また は名前付きサーバー(URLまたはDNS)にすること ができます。

## Ping Testの設定

| ≡ Ping Test             |
|-------------------------|
| 名前<br>google            |
| デバイス名<br>www.google.com |
| フレームサイズ (bytes)<br>64   |
| <b>フラグメント無</b><br>無効    |
| タイムアウト・スレッショルド<br>1s    |
| <b>反転評価</b><br>無効       |

名前:このフィールドでは、テストにカスタム名 を割り当てることができます。この名前は、プ ロファイルのテスト宛先カードに表示されます。 デバイス名:Pingを実行するサーバーのIPアド レスまたはURLを入力します。 IPアドレスを入力した場合、テストのDNSルック アップ部分はスキップされます。

**IPプロトコルバージョン**:デフォルトではIPv4が使用されます。フィールドをタップすると、IPv4とIPv6 を切り替えることができます。(EtrherScopeのみ) フレームサイズ(bytes):この設定は、送信される ペイロードとヘッダの合計サイズを指定します。有 効サイズは、64バイトから1518バイトです。宛先 へのルートに沿って最大伝送単位(MTU)をテスト するには、テストするMTUフレームサイズを選択 し、フラグメント無を有効に設定します。

**フラグメント無**:有効にするには、トグルボタンを タップします。

タイムアウト・スレッショルド:このしきい値は、テ ストが失敗する前に AirCheck G3が宛先からの 応答を待機する時間を制御します。

#### 反転評価

反転評価が有効な場合、テストは失敗した場合 は成功とみなされ、成功した場合は失敗とみなさ れます。結果画面の結果コードセクションには、 「評価を反転しました」というメッセージが表示され ます。

例えば、経理部門が使用する重要なサーバーが あるとします。このサーバーには、他のネット ワークからではなく、アカウンティング VLAN から アクセスできる必要があります。構成を確認する には、反転評価を有効にしてPingテストを設定し ます。

>

反転評価テストを使用してサーバーのゲスト SSID に対して Wi-Fi 自動テストプロファイルを 実行すると、ping の失敗が報告されますが、こ れは望ましい結果です。

## Pingテストの結果

PING google 28 ms, 28 ms, 15 ms

Pingカードには、Pingテストの設定で入力した Pingテスト名と、ターゲットからの3つのPing応答 時間が表示されます。 カードをタップすると、Pingテスト結果の結果画面 が表示されます。

#### 自動テストのPingテスト結果画面

| PING google<br>60 ms, 55 ms, 48 ms                                     |  |  |  |  |
|------------------------------------------------------------------------|--|--|--|--|
| デバイス名: <u>www.google.com</u><br>IPv4 アドレス: 172.217.25.164<br>MAC アドレス: |  |  |  |  |
| 結果<br>ルックアップ時間:4 ms<br>応答時間:60 ms,55 ms,48 ms<br>スレッショルド:1 s           |  |  |  |  |
| 結果コード<br>1: 成功<br>2: 成功<br>3: 成功                                       |  |  |  |  |
| 再テスト パス解析 <b>PING •••</b>                                              |  |  |  |  |

## **デバイス名**: 宛先デバイスのホストネーム、また はアドレスが表示されます。

- IPv4 または IPv6アドレス: 宛先デバイスのIP アドレス
- MACアドレス: 宛先デバイスのMACアドレス。2つの ー は、サーバーからMACアドレスが提供されていないことを示します。

#### 結果

- ルックアップ時間: URLをIPアドレスに名 前解決するのに要した時間
- 応答時間: 3つのPingをそれぞれ送信した 後、AirCheck G3が宛先から応答を受信す るのにかかった時間
- スレッショルド: テストの設定で設定された タイムアウトしきい値

**結果コード:**3つのPingテストの最終ステータス (成功または失敗)

| ☰ 自動テス                                             | + <b>\$</b>  |  |  |  |
|----------------------------------------------------|--------------|--|--|--|
| PING GOOGIE<br>17 ms, 18 ms, 18 ms                 |              |  |  |  |
| デバイス名: <u>www.google</u>                           | e.com        |  |  |  |
| IPv4 アドレス: 142.25                                  | 0.206.228    |  |  |  |
| MAC アドレス:                                          | TCP 接続       |  |  |  |
| 結果                                                 |              |  |  |  |
| ルックアップ 時間: 16<br>応答時間: 17 ms, 18 m<br>スレッショルド: 1 s | ブラウズ         |  |  |  |
| 結果コード<br>1: 成功                                     | Telnet       |  |  |  |
| 2: 成功<br>3: 成功                                     | SSH          |  |  |  |
| 再テスト パ                                             | ス解析 PING ••• |  |  |  |

テスト結果画面の下部にある青いリンクまたは 青いアクションオーバーフローアイコン・・・をタッ プすると、Pingテストの再テスト、他のアプリの 起動、WebブラウザでのPingターゲットアドレ スの参照、またはゲートウェイへのTelnetまた はSSHセッションの開始が可能です。

# 自動テストのTCP接続テスト

TCP接続テストは、選択した宛先とのTCP接続を 行い、3ウェイハンドシェイク(SYN、SYN/ ACK、ACK)を使用してポートの可用性をテストし ます。自動テストの宛先TCP接続テストは、3つ の接続テストを実行し、応答時間を報告します。

## TCP接続テストの設定

| ≡ тс                 | P接続テスト    |
|----------------------|-----------|
| 名前<br>google         |           |
| デバイス名<br>www.google. | com       |
| ポート<br>80 (www-http  | )         |
| タイムアウ<br>1 s         | ト・スレッショルド |
| <b>反転評価</b><br>無効    |           |

名前:このフィールドでは、テストにカスタム名を 割り当てることができます。この名前は、プロファ イルの宛先テストカードに表示されます。

>

**デバイス名**:テストしたい宛先のIPアドレスまた はURLを入力します。IPアドレスを入力した場 合、テストのDNSルックアップ部分はスキップされ ます。

**IPプロトコルバージョン**:デフォルトではIPv4が使用されます。フィールドをタップすると、IPv4とIPv6を切り替えることができます。(EtrherScopeのみ) ポート: AirCheck G3が宛先に接続するために 使用するTCPポート番号を指定します。

**タイムアウト・スレッショルド**: このしきい値 は、AirCheck G3が宛先からの応答を待ってテス トを失敗させるまでの時間を制御します

反転評価:反転評価が有効な場合、テストは失敗した場合は成功とみなされ、成功した場合は 失敗とみなされます。結果画面の結果コードセクションには、「評価を反転しました」というメッ セージが表示されます。

## TCP接続テストの結果

**TCP google** 34 ms, 22 ms, 22 ms

TCPカードには、設定で入力したテスト名と、 宛先からの3つの応答時間が表示されます。

カードをタップすると、TCP接続テスト結果の結 果画面が表示されます。

## 自動テストのTCP接続テスト結果画面

| $\equiv$ TOYO te                                      | st               |      |  |
|-------------------------------------------------------|------------------|------|--|
| TCP google<br>59 ms, 52 ms,                           | 53 ms            |      |  |
| デバイス名: <u>www.goo</u>                                 | gle.com          |      |  |
| IPv4 アドレス: 172.:<br>MAC アドレス:<br>ポート: 80 (www-htt     | 217.25.164<br>p) |      |  |
| 結果<br>ルックアップ 時間: 6<br>応答時間: 59 ms, 52<br>スレッショルド: 1 s | ims<br>ms, 53 ms |      |  |
| 結果コード<br>1: 成功<br>2: 成功<br>3: 成功                      |                  |      |  |
| 再テスト                                                  | パス解析             | PING |  |

### デバイス名: 宛先デバイスのDNS名

IPv4 **または** IPv6**アドレス**: 宛先デバイスの IPアドレス

MACアドレス: 宛先デバイスのMACアドレス。2つの -- は、サーバーからMACアドレスが提供されていないことを示します。 ポート:テストしたポート番号

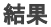

**ルックアップ時間**: URLをIPアドレスに名前解 決するのに要した時間

応答時間:3つの接続テストについ て、AirCheck G3がサーバーから応答を受信 するのにかかった時間

スレッショルド: テストの設定で設定されたタ イムアウトしきい値

**結果コード:**3つのPingテストの最終ステータス (成功または失敗)

## HTTPテスト

HTTPテストは、指定されたWebページをダウン ロードする際の包括的なエンドユーザーレスポ ンスタイム(EURT)測定を実行します。宛先 は、IPv4アドレス、IPv6アドレス、URLのいずれか になります。

### HTTPテストの設定

HTTPの設定では、時間しきい値に加えて、レス ポンスやリターンコードに基づくテストの採点基 準を設定することができます。

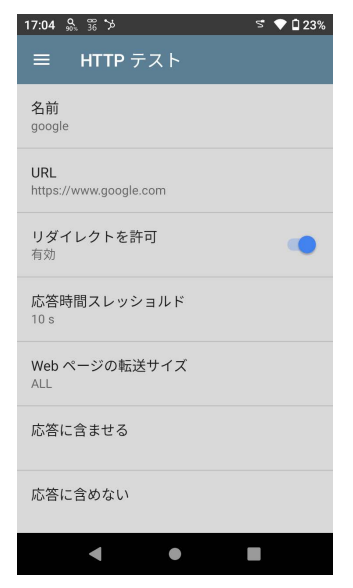

## 名前

このフィールドでは、テストにカスタム名を割り当 てることができます。この名前は、プロファイルの 宛先テストカードに表示されます。

#### URL

宛先アドレスを入力します。デフォルト以外のポートで動作するWebサーバーにアクセスする場合 は、URLの後にコロン(:)を入力し、ポート番号を 指定します。

#### IPプロトコルバージョン

デフォルトではIPv4が使用されます。フィールドを タップすると、IPv4とIPv6を切り替えることができま す。(EtrherScopeのみ)

#### リダイレクトを許可

トグルボタンをタップすると、ターゲットに接続しよ うとするときにWebリダイレクトを許可することがで きます。

#### 応答時間スレッショルド

このしきい値は、AirCheck G3がテストを失敗する までにURLからの応答を待機する時間を制御しま す。フィールドをタップして値を変更します。

#### Webページの転送サイズ

HTML**ヘッダーのみ**からページ全体(ALL)まで、 ダウンロードするデータ量を制限することができる 設定です。フィールドをタップすると、任意の転送 サイズを選択できます。

| 応答に含ませる            |  |
|--------------------|--|
| 応答に含めない            |  |
| リターン・コード<br>200-0K |  |
| <b>反転評価</b><br>無効  |  |
| HTTP Proxy<br>無効   |  |

## 応答に含ませる

ここに入力した文字列は、指定したサーバーや URLにその文字列が存在するかどうかで、テスト の合格/不合格を判定する機能です。文字列を 作成するには、単語または複数の単語を正確に 間隔を空けて入力します。複数の単語を指定す る場合、それらはソースで連続して表示される必 要があります。テキスト文字列が見つかった場 合、テストは成功します。文字列が見つからない 場合、テストはリターンコードで失敗します。"応 答に要求された文字列が含まれません"

#### 応答に含めない

上記の設定と同様に、ここに入力したテキスト以 外は、指定したサーバーまたはURL上に

そのテキスト文字列が存在しないことに基づくテ ストの合格/不合格 や判定として機能します。テス トは、テキスト文字列が見つからない場合に合格 します。文字列が見つかった場合、テストは失敗 しリターンコードが返されます。"応答に除外テキ ストが含まれます"

リターン・コード

ここで設定されたリターン・コードは、テストの 格/不合格 を判定として機能します。デフォルトは "200 - OK"です。フィールドをタップして、リストか ら任意のリターンコードを選択します。選択したリ ターンコードの値が実際のリターンコードの値と一 致する場合はテストに合格し、AirCheck G3が異 なるリターンコードを受信した場合はテストに不合 格となります。。

#### 反転評価

反転評価が有効な場合、テストは失敗した場合 は成功とみなされ、成功した場合は失敗とみなさ れます。結果画面の結果コードセクションには、 「評価を反転しました」というメッセージが表示され ます。

### HTTP Proxy

テスト宛先設定のProxyコントロールは、メインプ ロファイル設定で指定されたサーバーのアドレス とポートを使用します。トグルをタップすると、これ らのProxy設定が使用されます。Wi-Fiプロファイ ル設定を参照してください。

## HTTPテストの結果

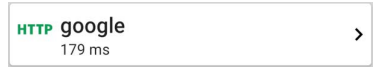

HTTPカードには、テスト設定で入力したテスト名 とターゲットからのレスポンスタイムが表示されま す。

## HTTPテストの結果画面

| HTTP google<br>315 ms                  |        |
|----------------------------------------|--------|
| デバイス名: <u>www.google.com</u>           |        |
| IPv4 アドレス: 142.251.42.164<br>MAC アドレス: |        |
| URL: https://www.google.com            |        |
| 結果                                     |        |
| 計測項目                                   | 結果     |
| Ping                                   | 30 ms  |
| DNSルックアップ                              | 6 ms   |
| TCP 接続                                 | 32 ms  |
| データ・スタート                               | 223 ms |
| データ転送                                  | 53 ms  |
| Total 時間                               | 315 ms |
| スレッショルド                                | 10 s   |
| データ・バイト                                | 52.5 K |
| レート (bps)                              | 1.4 M  |
| エンドユーザ・レスポンス時間                         |        |

デバイス名: テストしたサーバーのDNS名

IPv4 または IPv6アドレス:サーバーのIPアドレス

MACアドレス : サーバーのMACアドレス。 2つの — は、サーバーからMACアドレスが 提供されていないことを示します。

URL: 宛先のURL

#### 結果

Ping: PingテストはHTTPテストと同時に実行され、この結果フィールドにはPingレスポンスタイムが表示されます。ICMPエコー応答パケットが到着する前にHTTPテストが終了した場合、Pingテストの結果には -- が表示されます。Pingの結果は、テストの合否には影響しません。

DNSルックアップ: URLをIPアドレスに名前解決 するのに要した時間。IPアドレスを入力した場 合、DNSの検索は必要ないため、テストのこの部 分が実行されなかったことを示すために -- が表 示されます。

TCP接続:サーバーのポート開放に要した時間 データ・スタート:Webサーバーから最初のHTML フレームを受信するまでの時間

**データ転送**: 宛先のサーバーからデータを受信 するまでの時間

Total 時間:エンドユーザーレスポンスタイム (EURT)とは、Webページのダウンロードに要した 総時間です。これは、DNSルックアップ、TCP接 続、データ・スタート、データ転送時間の合計で す。合計時間が設定にある応答時間しきい値を 超えると、テストは失敗します。

テストのある段階で応答時間しきい値を超える と、テストの現在の段階(DNS、ルックアップ、TCP 接続、データ・スタート、またはデータ転送)が赤 い点で示され、残りのテストは中断されます。

スレッショルド: テストの設定で設定された応答 時間しきい値

データ・バイト:転送されたデータバイトの総数。 ヘッダーバイトは含まれません。

レート(bps): 測定されたデータ転送速度

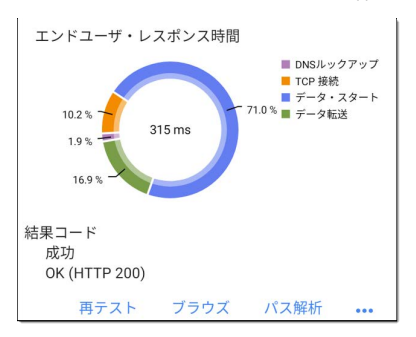

**エンドユーザ・レスポンス時間**:テストの各フェーズ(DNS、ルックアップ、TCP接続、データ・スタート、データ転送)の時間を円グラフにしたもの。

**結果コード**:テストの最終ステータス(成功また は失敗)

HTTPテストでは、Webサイトのサーバーからのリ ターンコードも表示されます。

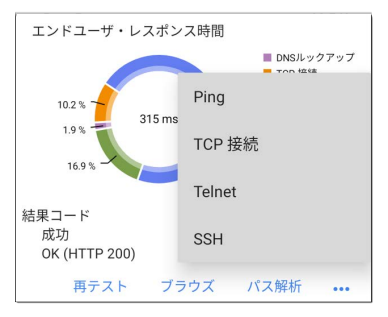

テスト結果画面の下部にある青いリンクまたは 青いアクションオーバーフローアイコン・・・をタッ プすると、HTTPテストの再テスト、他のアプリの 起動、Webブラウザで宛先アドレスを参照したり することができます。

### キャプティブポータル接続

HTTPテストは、キャプティブポータル要件がある ネットワーク経由の接続をサポートしています。 キャプティブポータルを持つネットワークに接続 するプロファイルを実行すると、キャプティブポー タルの資格情報を入力するよう促すシステム通 知 21 が表示されます。

Android System

Sign in to network 00:c0:17:53:01:23

HTTPテストに合格するには、通知を選択し、 ポータルウェブサイトで必要な認証情報を入力 する必要があります。そうでない場合、HTTPテ ストは失敗し、結果コードは "Captive portal detected (25) "です。

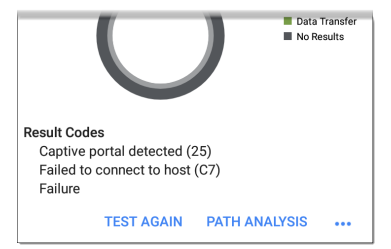

キャプティブポータルブラウザのウィンドウで終 了したら、戻るボタン 戻り、再テストをタップして有効な結果を受信し ます。

## FTPテスト

FTPテストは、FTPサーバーへのファイルのアッ プロードまたはFTPサーバーからのダウンロード を実行し、サーバーとネットワークのパフォーマン スを検証することができます。宛先は、IPv4アドレ ス、IPv6アドレス、またはURLです。結果は、全体 のファイル転送時間の構成要素の内訳が表示さ れます。

## FTPテストの設定

FTP設定では、GetまたはPutテストと、ファイル のパスと名前を指定できます。

| 14:59 🐘 🏗 🎾                            | 😒 🔷 🖥 52% |
|----------------------------------------|-----------|
| ≡ FTP テスト                              |           |
| 名前<br>Keisokuki-land.co                |           |
| FTP サーバ<br>www.keisokuki-land.co.jp    |           |
| ファイル<br>Screenshot_20221205-162523.png |           |
| ファイル転送サイズ<br>ALL                       |           |
| 方向<br>Get                              |           |
| 応答時間スレッショルド<br>10 s                    |           |
| ユーザ名<br>toyo_ftp                       |           |
| •                                      |           |

## 名前

このフィールドでは、テストにカスタム名を割り当 てることができます。この名前は、プロファイルの 宛先テストカードに表示されます。

FTPサーバー

テストするFTPサーバーのIPv4アドレスまたは URLを入力します。IPアドレスを入力した場合、テ ストのDNSルックアップ部分はスキップされます。

### IPプロトコルバージョン

デフォルトではIPv4が使用されます。フィールドを タップすると、IPv4とIPv6を切り替えることができ ます。(EtrherScopeのみ)

#### ファイル

以下の**方向**の設定に基づき、サーバーからダウ ンロード(Get)またはサーバーにアップロード (Put)するファイルのパスと名前を指定します。 フィールドをタップして、ファイルのパスと名前を 入力します。

### ファイル転送サイズ

ダウンロードまたはアップロードするデータ量を 制限することができる設定です。 デフォルトの転 送サイズはALLです。

方向がGetの場合、転送サイズをALLにすると、ファイル全体がダウンロードされるか、応答時間のしきい値を超えるまでダウンロードが継続されます。

取得するファイルより大きな転送サイズを指 定しても、テストは失敗しません。ファイルの ダウンロードが終了するとテストは停止しま す。

 方向の設定がPutの場合、デフォルトの転送 サイズがALLだと、AirCheck G3は10Mのファ イルを作成し、アップロードします。

方向

トグルボタンをタップすると、Get(サーバーから ファイルをダウンロードする)またはPut(サー バーにファイルをアップロードする)テストを切り 替えることができます。

- 方向がGetに設定されている場合、ファイルが 取得され、サイズとデータレートが計算されま す。このデータは、ダウンロードされるとすぐ に破棄され、AirCheck G3には保持されません。
- 方向がPutに設定されている場合、FTPサー バー上に上記の名前のFileが作成されます。 このファイルのサイズは、ファイル転送サイズ の設定によって決まります。ファイルに は、AirCheck G3から送信されたことを示すテ キスト文字列が含まれ、設定されたファイル サイズを生成するためにテスト文字列が繰り 返されます。

#### 応答時間スレッショルド

このしきい値は、AirCheck G3がテストを失敗する までにFTPサーバーからの応答を待機する時間 を制御します。フィールドをタップして値を変更し ます。

| ユーザ名              |  |
|-------------------|--|
| パスワード<br>*******  |  |
| <b>反転評価</b><br>無効 |  |
| HTTP Proxy<br>無効  |  |

## ユーザ名とパスワード

指定した宛先サーバーにアクセスするために、こ れらの認証情報を入力します。匿名接続を確立 するためには、ユーザ名として<sup>"</sup>anonymaous<sup>"</sup>を 入力します。設定したユーザ名またはパスワード が宛先FTPサーバーで有効でない場合、テストは 失敗します。

#### 反転評価

反転評価が有効な場合、テストは失敗した場合 は成功とみなされ、成功した場合は失敗とみなさ れます。結果画面の結果コードセクションには、 「評価を反転しました」というメッセージが表示さ れます。

### HTTP Proxy

宛先テスト設定のプロキシコントロールは、メイン プロファイル設定で指定されたサーバーアドレス とポートを使用します。Wi-Fiプロファイル設定を 参照してください。

## FTPテストの結果

FTP Keisokuki-land.co 3.589 s

# >

FTPカードには、テスト設定に入力されたテス ト名とターゲットからの応答時間が表示されま す。

## FTPテストの結果画面

| 52523.png |
|-----------|
| 52523.png |
| 52523.png |
| 1 0       |
|           |
| 結果        |
| 26 ms     |
| 23 ms     |
| 28 ms     |
| 163 ms    |
| 2.614 s   |
| 2.829 s   |
| 10 s      |
| 10 M      |
| 29.9 M    |
|           |

## デバイス名:テストしたサーバーのホスト名 IPv4 または IPv6アドレス:サーバーの IPアドレス
MACアドレス:サーバーのMACアドレス。2つのーは、サーバーからMACアドレスが提供 されていないことを示します。

Getファイル: FTPサーバーとの間で転送された、設定に入力されたファイルのパスと名前。

### 結果

Ping: PingテストはFTPテストと同時に実行され、 この結果フィールドにはPing応答時間が表示さ れます。ICMPエコー応答パケットが到着する前 ICFTPテストが終了した場合、Pingテストの結果 に -- が表示されます。Ping結果は、テストの合 否ステータスには影響しません。

DNSルックアップ: URLをIPアドレスに名前解決 するのに要した時間。IPアドレスを入力した場 合、DNSの検索は必要ないため、テストのこの部 分が実行されなかったことを示すために -- が表 示されます。

TCP接続:サーバーのポート開放に要した時間 データ・スタート:FTPサーバーから最初のフ レームを受信するまでの時間

**データ転送**:宛先のサーバーからファイルを受信 するまでの時間

Total 時間:エンドユーザーレスポンスタイム (EURT)とは、Webページのダウンロードに要した 総時間です。これは、DNSルックアップ、TCP接 続、データ・スタート、データ転送時間の合計で す。合計時間が設定にある応答時間しきい値を 超えると、テストは失敗します。

テストのある段階で応答時間しきい値を超える と、テストの現在の段階(DNS、ルックアップ、TCP 接続、データ・スタート、またはデータ転送)が赤 い点で示され、残りのテストは中断されます。

**スレッショルド**: テストの設定で設定された応答時 間しきい値

データ・バイト:転送されたデータバイトの総数。 ヘッダーバイトは含まれません。

レート(bps): 測定されたデータ転送速度

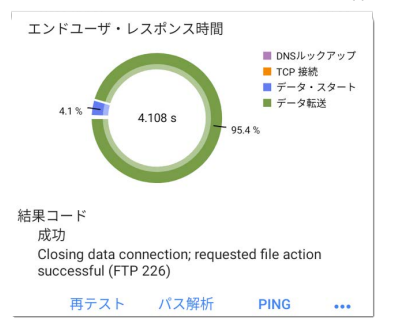

**エンドユーザ・レスポンス時間**: テストの各フェーズ(DNS、ルックアップ、TCP接続、データ・スタート、データ転送)の時間を円グラフにしたもの。

**結果コード**:テストの最終ステータス(成功また は失敗)

FTPテストでは、サーバーからのリターンコードも 表示されます。

テスト結果画面の下部にある青いリンクまたは 青いアクションオーバーフローアイコン・・・・をタッ プすると、FTPテストの再テスト、他のアプリの起 動、WebブラウザでFTPサーバーを参照したりす ることができます。

# 🗇 電波品質プロファイル

電波品質プロファイルは、ワイヤレスネットワーク 内のチャンネルのスキャンを実行し、チャンネル の利用率と干渉を測定します。

電波品質結果画面の各テーブルには、各バンド で利用率、同ーチャンネル干渉、または隣接チャ ンネル干渉が最も高い上位 4 つのチャンネルと、 そのチャンネルで動作している AP の数が表示さ れます。

チャンネルで動作している AP の数が表示されま す。

次に、電波品質の結果について説明します。

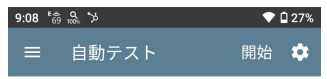

会 電波品質プロファイル

#### Top 2.4 GHz チャネル By 利用率

| チャネル                | APs                | 802.11 (%)                     |   |
|---------------------|--------------------|--------------------------------|---|
| 8                   | 1                  | 42                             | • |
| 3                   | 1                  | 18                             |   |
| 11                  | 2                  | 15                             |   |
| 6                   | 3                  | 14                             |   |
|                     |                    |                                |   |
| チャネル                | APs                | 非-802.11 (%)                   |   |
| チャネル<br>4           | APs<br>1           | 非-802.11 (%)<br>34             |   |
| チャネル<br>4<br>6      | APs<br>1<br>3      | 非-802.11 (%)<br>34<br>20       | ٠ |
| チャネル<br>4<br>6<br>9 | APs<br>1<br>3<br>0 | 非-802.11 (%)<br>34<br>20<br>19 | • |

#### Top 2.4 GHz チャネル By 同一CH干渉

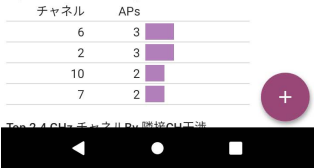

AirCheck G3は、最初に2.4GHz帯をスキャンして 結果を表示し、次に5GHz帯、そして該当する場 合は6GHz帯についても同様にスキャンを行いま す。

チャネルの利用率は、ネットワークに接続されて いるクライアントの数、および電子レンジや Bluetoothを使用するスマートフォンなどの機器か らの干渉量に依存します。非常に高い利用率や 干渉は、ネットワークのパフォーマンスに影響を 与える可能性があります。

# 電波品質プロファイルの結果

下の画像は、テストが完了した電波品質プロファ イルです。2つの警告と2つの不合格が、対応する 測定値の隣にある黄色と赤色のドットで表示され ています。

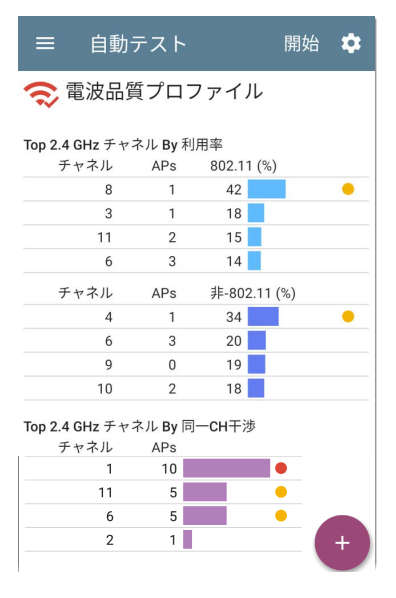

| Channel | APs |  |
|---------|-----|--|
| 2       | 15  |  |
| 1       | 1   |  |
| 6       | 1   |  |
|         |     |  |

Top 2.4 GHz Channels By Adjacent Channel Interference

電波品質テストの判定は、プロファイルの設定で 構成されたしきい値に基づいています。ここに示 すケースでは、上位3つの2.4 GHz(1、6、および 11)チャネルでアクティブになっているAPの数に よって、高い利用率と同ーチャネル干渉が発生し たため、警告と不合格が発生しました。

802.11 利用率 %:表示されているチャネルの容量のうち、すべての802.11 WLANデバイスによっ て利用されている割合

**非-802.11 利用率**%:表示されているチャネル の容量のうち、802.11以外の干渉要因(WLAN以 外の干渉要因の場合もある)が利用されている割 合

| 9:33 🛱 💀 🏷    |                |           | •   | 23% |
|---------------|----------------|-----------|-----|-----|
| ≡ 自動          | テスト            |           | 開始  | \$  |
| Top 5 GHz チャネ | ル By 利用        | 率         |     |     |
| チャネル          | APs            | 802.11 (% | )   |     |
| 132           | 0              | 18        |     |     |
| 136           | 0              | 16        |     |     |
| 120           | 0              | 5         |     |     |
| 44            | 1              | 4         |     |     |
| チャネル          | APs            | 非-802.11  | (%) |     |
| 44            | 1              | 4         |     |     |
| 40            | 1              | 2         |     |     |
| 64            | 0              | 1         |     |     |
| 48            | 1              | 1         |     |     |
| Top 5 GHz チャネ | ル By 同一        | CH干涉      |     |     |
| チャネル          | APs            |           |     |     |
| 36            | 4              |           | •   |     |
| 44            | 1              |           |     |     |
| 40            | 1              |           |     |     |
| 48            | 1              |           |     |     |
| Top 5 GHz チャネ | ル <b>by</b> 隣接 | CH干涉      | _   |     |

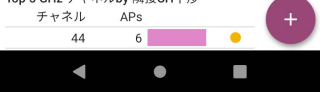

| = é         | 目動テ  | スト     |      | 開始 | \$ |
|-------------|------|--------|------|----|----|
|             |      |        |      |    |    |
| Top 6 GHz ₹ | ・ャネル | By 同一  | CH干涉 |    |    |
| チャネ         | ル    | APs    |      |    |    |
| 33          | 3E   | 1      |      |    |    |
|             |      |        |      |    |    |
|             |      |        |      |    |    |
|             |      |        |      |    |    |
| Top 6 GHz チ | ・ャネル | by 隣接( | CH干涉 |    |    |
| チャネ         | ル    | APs    |      |    |    |
|             |      |        |      |    |    |
|             |      |        |      |    |    |
|             |      |        |      |    |    |
|             |      |        |      |    |    |

チャネルマップ ...

**2つの** —: 表示されているチャネルで利用率が検 出されなかったことを示します。

同一チャネル干渉:同じチャネルで動作する複数のAPが、設定にある同一チャネル干渉、AP信号レベルスレッショルドの最小値を超えることによって発生する干渉。この測定は、40MHzと80MHzを考慮しています。

5GHz 帯のプライマリチャネルとセカンダリチャネ ルでAPをカウントしています。

隣接チャネル干渉:設定の最小隣接チャネル干渉、AP信号レベルスレッショルドの値を超える隣接チャネルで動作する複数のAPによって発生する干渉。これは、チャネルが5 MHz離れていても20 MHzにまたがる2.4 GHz帯域で最も一般的です。この帯域でオーバーラップしないチャネルは、1、6、11の3つだけです。チャネル幅が大きい場合(40 MHz など)も、隣接チャネルの干渉カウントに影響します。

**結果コード**: テストの最終ステータス(成功または 失敗)

電波品質プロファイル画面の下部にある<mark>青いリン</mark> クをタップすると、Wi-Fiアプリのチャネルマップが 開きます。このマップでは、各チャネルの使用状 況をリアルタイムで視覚的に確認できます。

## 電波品質プロファイル FAB

自動テスト電波品質プロファイル画面のフロー ティングアクションボタン(FAB)を使用する と、Link-Liveのこの自動テスト結果にコメントや画 像(EtherScopのみ)を添付できます。

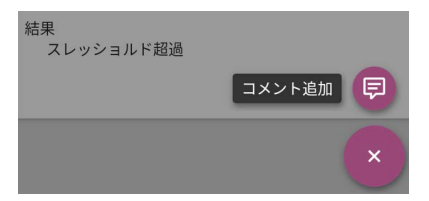

- コメント追加オプションを選択すると、Link-Live共有画面が開き、コメント入力ができます。
- ・ 画像追加を使用すると、ギャラリーまたはカメ ラアプリを開いて写真を選択、または撮影し アップロードしてテスト結果に添付できます。 (EtherScopのみ)

# 電波品質プロファイルの設定

プロファイル設定を構成するには、電波品質プロ ファイル画面の設定アイコン いをタップするか、 新しい電波品質プロファイルを自動テストに追加 します。

| ☰ 電波品質プロファイル                |
|-----------------------------|
| <b>名前</b><br>電波品質プロファイル     |
| チャネル スキャン周期<br>3            |
| AP 信号レベル スレッショルド<br>-75 dBm |
| 評価                          |
| 802.11 使用率                  |
| 警告スレッショルド<br>35 %           |
| 不良スレッショルド<br>75 %           |

電波品質の設定は、チャネルの使用率と干渉を 判定分けするためのしきい値です。

電波品質プロファイルの設定画面で、必要に応 じて以下の各項目をタップしてプロファイルを設 定します。変更した設定は、自動的に適用されま す。

### 設定が終了したら、戻るボタン ┫ をタップしてプ ロファイルに戻ります。

## 名前

名前フィールドをタップして、プロファイルのカスタ ム名を入力します。この名前は、自動テスト画面 のメインプロファイルカードと、電波品質プロファ イル画面のヘッダーに表示されます。

## チャネル スキャン周期

この設定は、結果を報告する前にすべてのチャ ンネルをスキャンする回数を指定します。フィー ルドをタップして、1 ~ 10の間で任意の値を入力 します。

### AP 信号レベルスレッショルド

この設定は、同一チャネルおよび隣接チャネル 干渉の測定でカウントされるために APを測定す る必要がある最小の信号レベルを指定します。 フィールドをタップして新しい値を選択するか、カ スタム値を入力します。

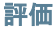

評価のしきい値コントロールを使用して、対応す る使用率、同ーチャンネル干渉および隣接チャン ネル測定の警告/不合格の結果を決定する値を 調整します。各警告または不良のフィールドをタッ プして任意の値を選択するか、カスタム値を入力 します。各しきい値には、その測定に基づく判定 を完全に無効にするためのトグルボタンもありま す。

### スレッショルド

スレッショルドコントロールを使用して、対応する 使用率、同ーチャンネル干渉および隣接チャンネ ル測定の警告/不合格の結果を決定する値を調 整します。各警告または不良のフィールドをタップ して、任意の値を選択するか、カスタム値を入力 します。各しきい値には、その測定に基づく判定 を完全に無効にするためのトグルボタンもありま す。

デフォルトでは、802.11と非-802.11使用率の両方 にしきい値を設定することができます。

使用率の測定値としきい値は、チャネルの容量に 対するパーセンテージです。 同ーチャンネル干渉の測定値としきい値は、同じ チャネルで動作しているAPの数です。

隣接チャネル干渉の測定値としきい値は、干渉 を引き起こす近隣のチャネルで動作しているAP の数です。

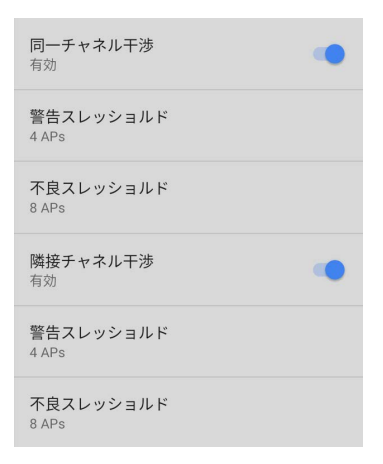